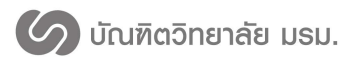

คู่มือการใช้งาน

# ระบบสารสนเทศเพื่อการจัดการระดับบัณฑิตศึกษา บัณฑิตวิทยาลัย มหาวิทยาลัยราชภัฎมหาสารคาม ( สำหรับเจ้าหน้าที่สาขา )

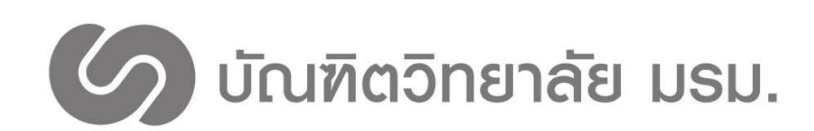

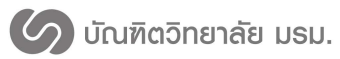

# สารบัญ

## เรื่อง

## หน้า

| การเข้าสู่ระบบ                             | 2  |
|--------------------------------------------|----|
| ระบบค้นหานักศึกษา                          | 3  |
| ระบบค้นหาอาจารย์                           | 5  |
| ระบบค้นหางานวิจัย                          | 9  |
| ระบบค้นหาภาคนิพนธ์                         |    |
| จัดการสอบประมวลผลความรู้/วัดคุณสมบัติ      | 13 |
| อนุมัติคำขอสอบประมวลผลความรู้/วัดคุณสมบัติ |    |
| บันทึกผลสอบประมวลผลความรู้/วัดคุณสมบัติ    |    |
| ประวัติการสอบประมวลผลความรู้/วัดคุณสมบัติ  | 15 |
| ขอแต่งตั้งอาจารย์ที่ปรึกษา                 |    |
| ขอสอบเค้าโครงวิทยานิพนธ์/การค้นคว้าอิสระ   |    |
| ขอสอบวิทยานิพนธ์/การค้นคว้าอิสระ           | 19 |

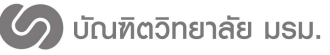

## คู่มือการใช้งาน ระบบสารสนเทศเพื่อการจัดการระดับบัณฑิตศึกษา บัณฑิตวิทยาลัย มหาวิทยาลัยราชภัฎมหาสารคาม

ปัจจุบันมหาวิทยาลัยราชภัฏมหาสารคามได้นำเทคโนโลยีสารสนเทศเข้ามาใช้ในการดำเนินงานบริหาร จัดการในมหาวิทยาลัย ด้านการบริหารจัดศึกษา การบริหารงานบุคลากร และติดต่อสื่อสารภายใน มหาวิทยาลัยด้วยระบบอิเล็คทรอนิคส์ นับว่าเป็นสิ่งสำคัญในการเพิ่มประสิทธิภาพของหน่วยงาน ซึ่งช่วยใน การบริการที่รวดเร็ว ถูกต้อง ทันสมัย ประหยัดเวลา และลดขั้นตอนการปฏิบัติงาน ในส่วนของบัณฑิตวิทยาซึ่ง เป็นหน่วยงานที่รับผิดชอบในการจัดการศึกษาระดับบัณฑิตศึกษา จึงจำเป็นต้องมีการพัฒนาระบบสารสนเทศ เพื่อการจัดการสำหรับงานระดับบัณฑิตศึกษา ตั้งแต่ระบบการรับสมัคร กระบวนการจัดการเรียนการสอน ระดับบัณฑิตศึกษา จนถึงระบบประเมินผลจบการศึกษา ทั้งนี้เพื่อเป็นการส่งเริมสนับสนุน การบริการแก่ นักศึกษาคณาจารย์ในระดับบัณฑิตศึกษา ซึ่งระบบสารสนเทศเพื่อการจัดการสำหรับงานระดับบัณฑิตศึกษา ดังกล่าวจะช่วยให้การบริการที่ครบวงจร ยกระดับบริหารจัดการที่ดี มีประสิทธิภาพ และเกิดประโยชน์สูงสุด

บัณฑิตวิทยาลัย มหาวิทยาลัยราชภัฏมหาสารคาม ได้เห็นความสำคัญของการพัฒนาระบบสารสนเทศ อย่างต่อเนื่องจึงมีเป้าหมายเพื่ออำนวยความสะดวกและเพิ่มประสิทธิภาพการปฏิบัติงานให้กับนักศึกษา คณาจารย์ในระดับบัณฑิตศึกษา รวมทั้งการบริการแก่หน่วยงานภายนอก ดังนั้นเพื่อตอบสนองทุกความ ต้องการของผู้ใช้ระบบ บัณฑิตวิยาลัยจึงได้จัดทำโครงการจัดจ้างที่ปรึกษาพัฒนาระบบสารสนเทศเพื่อการ จัดการระดับบัณฑิตศึกษา ให้เต็มรูปแบบ และมีประสิทธิภาพมากยิ่งขึ้น

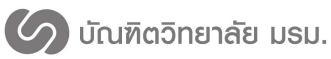

### การเข้าสู่ระบบ

- 1. เข้าไปที่ link: http://gsmis.rmu.ac.th/gsrmu/index.php/web
- 2. กดที่เมนูเข้าสู่ระบบ เลือกเมนูเจ้าหน้าที่สาขา ดังภาพที่ 1

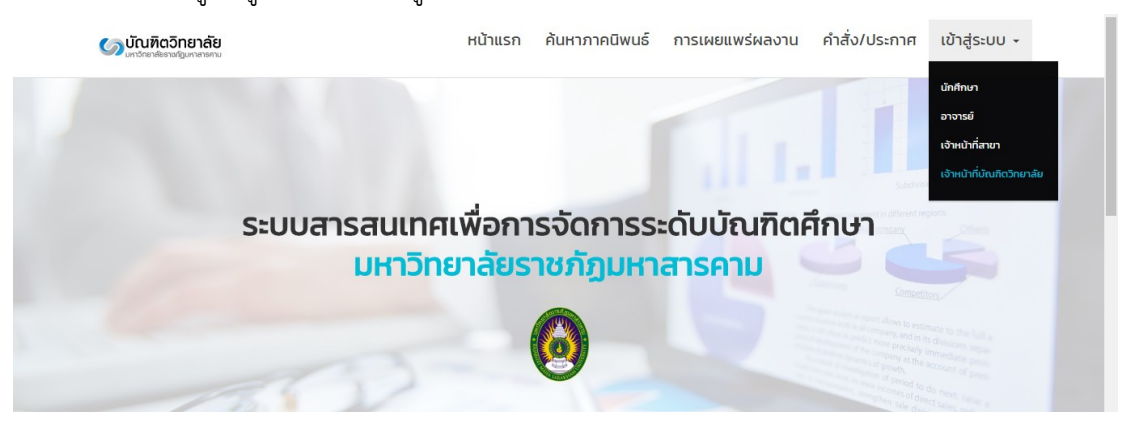

ภาพที่ 1 การเข้าสู่ระบบ

3. กรอกชื่อผู้ใช้งานและรหัสผ่านแล้วกดปุ่มเข้าสู่ระบบ ดังภาพที่ 2

| ชื่อผู้ใช้งาน | 4 |
|---------------|---|
| รหัสผ่าน      | • |
| ⊖ เข้าสู่ระบเ | J |
| 🕲 เขาสูระบเ   |   |

ภาพที่ 2 เข้าสู่ระบบ

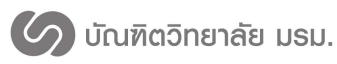

## ระบบค้นหานักศึกษา

1. กดที่เมนูข้อมูลนักศึกษา

 กรอกเงื่อนไขการค้นหา สามารถค้นหาได้จาก รหัสนักศึกษา ชื่อ-นามสกุล ภาษาไทย/ภาษาอังกฤษ คณะ สาขาวิชาและระดับการศึกษา ดังหมายเลข 1 ในภาพที่ 3

3. หลังจากกดค้นหานักศึกษา จะแสดงรายชื่อนักศึกษาที่ค้นหา ดังหมายเลข 2 ในภาพที่ 3

 4. กดที่ชื่อหรือรหัสนักศึกษาเพื่อเข้าดูข้อมูลของนักศึกษา จะปรากฏหน้าต่างข้อมูลนักศึกษา ดังภาพที่ 4 – ภาพที่ 8

| ระบบสารสมเทศมัณฑิตวิทยาลัย<br>มหาวิทยาลัยราชศัภมเกลารคาม |                            |                                                      |                      |               |                               | - 🌳 🐥 💽                                     |
|----------------------------------------------------------|----------------------------|------------------------------------------------------|----------------------|---------------|-------------------------------|---------------------------------------------|
| 🙆 ພົລມູລກາທຮ່ວນ                                          | ดันหานักศึกษ               | 1 Sumch Student                                      |                      |               |                               |                                             |
| 🚓 แต่งตั้งอาจารบำเบร็กษา                                 |                            |                                                      |                      |               |                               |                                             |
| Gr usesu GE/CE <                                         |                            |                                                      |                      |               |                               |                                             |
| 🛷 ขอสอบเค้าโดรง <                                        | ด้นหารหัสนักดึกษา          | 57                                                   |                      |               |                               |                                             |
| ขอสอบวิทยานิพนธ์ <                                       | ต่นหาชื่อนักศึกษา          | ชื่อ สกุล                                            |                      |               |                               |                                             |
| (ล) ข้อมูลนักศึกหา                                       | *****E                     | อาจุปารสมหรั                                         |                      |               |                               | ~                                           |
| 🖸 น้อมูออาจารย์                                          | สาขา/แผนการศึกษา           | วิทยางกาส                                            | ครศึกษา แลนวิชาชีพคร |               |                               | ~                                           |
| สร ปอบุลหลักสูตร 1                                       | extuored our               | . Consigni                                           |                      |               |                               |                                             |
| แลงานวิจัยนักศึกษา                                       |                            | - cannon age                                         |                      |               |                               |                                             |
| 🖉 ต้นหาวิทยานิพนธ์                                       |                            |                                                      |                      | จัมพานักศึกษา |                               |                                             |
| • สอบมากราอังกมุษ                                        |                            |                                                      |                      |               |                               |                                             |
| Last simona c                                            | m                          |                                                      |                      |               |                               |                                             |
| 🛋 ທາຮາວທີລວສລນ                                           |                            |                                                      |                      |               |                               |                                             |
| ด8 ดังศา <                                               | 10 - records per page      | N                                                    |                      |               | Search.                       |                                             |
| และการกอง                                                | รมัสนักศึกษา≏ ชื่อนั       | มาศึกษา                                              | • mändus             | © 91042       | Ф สาวขาใวร่า/แห่วน            | <ul> <li>ระดับการ</li> <li>ศึกษา</li> </ul> |
| $\sim$                                                   | 578010500101 wood<br>(Mis  | สาว กรกนก เขาแก้ว<br>sa Komkanok Khaokaaw)           |                      | ครุศาสตร์     | วิทยาศาสตรศึกษา แผนวิชาชีพครู | าธิญญาโท<br>แหน ข                           |
| $\mathbf{\mathcal{L}}$                                   | 578010500102 what<br>(Mis  | สาว กัณฑิมา สว่างวงษ์<br>is Kanthima Sawangwong)     |                      | ครุศาสตร์     | วิทยาศาสตรศึกษา แผนวิชาชีพครู | fioluismy                                   |
|                                                          | 578010500103 what<br>(Mis  | สาว จดุพร เวียนศรี<br>as Jatupon Veensri)            |                      | ครุศาสตร์     | วิทยาศาสตรศึกษา แผนวิชาชีพครู | ยังไม่ระบุ                                  |
|                                                          | 578010500104 una<br>(Mis   | สาว รีรพร สารบุญ<br>as Jeeraporn Sarabun)            |                      | ครุศาสตร์     | วิทยาศาสตรศึกษา แผนวิชาชีพครู | ยังไม่ระบุ                                  |
|                                                          | 578010500105 una<br>(Mis   | สาว ชนิดากา ไกพลรัดป<br>ss Chanidapha Kopolrat)      |                      | ครุสาสคร์     | วิทยาศาสตรศึกษา แผนวิชาชีพครู | ยังไประบุ                                   |
|                                                          | 578010500106 una<br>(Mis   | สาว ฐีดีมา ปานยงค์<br>ss Titlma Panyong)             |                      | ครุศาสคร์     | วิทยาดาสตรดึกษา แผนวิชาชัพครู | ผิงไม่ระบุ                                  |
|                                                          | 578010500107 unat<br>(Mis  | ตาว ณีฐนรี จะแรมรับฝ<br>ss Natnaroo Jaramrum)        |                      | ครุดาสคร์     | วิทยาดาสดรดึกษา แผนวิชาชีพครู | ยังไม่ระบุ                                  |
|                                                          | 578010500108 sinar<br>(Mis | สาว บุษบาด โหวลี<br>ss Nootchanard Waldee)           |                      | ครุศาสตร์     | วิทยาดาสตรดึกษา แผนวิชาชีพครู | นึงไม่ระบุ                                  |
|                                                          | 578010500109 11130<br>(Mis | สาว ปรียากรถไ ประกอบเสริม<br>ss Precyapom Prakobsem) |                      | ครุสาสคร์     | วิทยาศาสตรดึกษา แผนวิชาชีพครู | ยังไม่ระบุ                                  |
|                                                          | 578010500110 1130<br>(Mis  | สาว มีอนุข ไข่อพร<br>ss Plyanut Chalyaphon)          |                      | ครุสาสคร์     | วิทยาศาสตรดึกษา แผนวิชาชีพตรู | ยังไม่ขอม                                   |
|                                                          |                            |                                                      |                      |               |                               |                                             |

ภาพที่ 3 ค้นหานักศึกษา

หน้าต่างข้อมูลนักศึกษาประกอบด้วยแถบแสดงข้อมูล 5 ส่วน ได้แก่

 1.) แถบข้อมูลนักศึกษา ประกอบด้วย ข้อมูลนักศึกษา ข้อมูลการศึกษา ข้อมูลภาคนิพนธ์ และอาจารย์ ที่ปรึกษา ดังภาพที่ 4

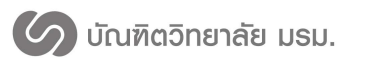

มหาวิทยาลัยราชภัฏมหาสารคาม

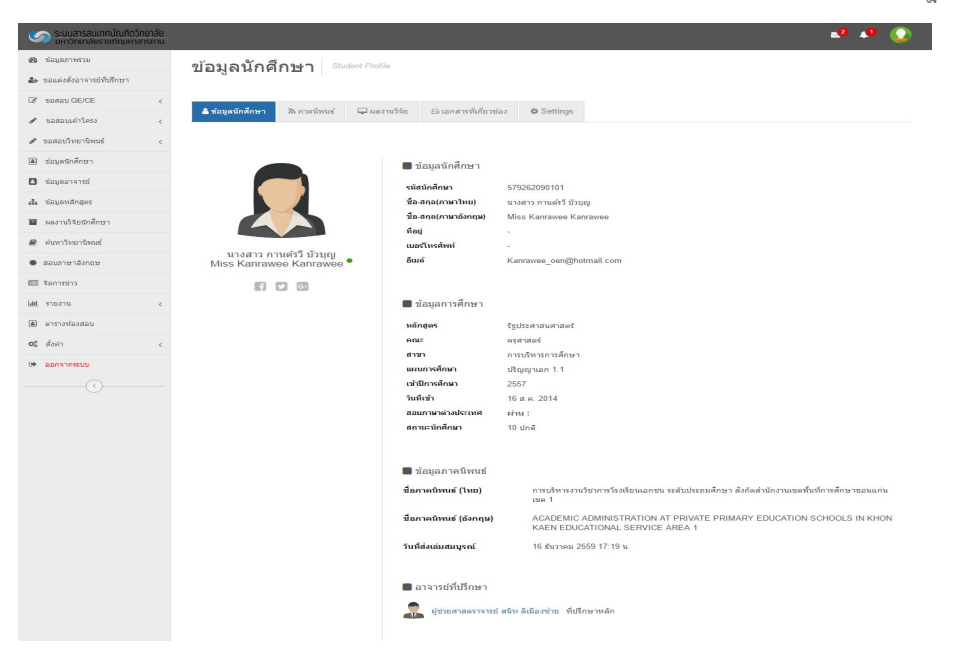

ภาพที่ 4 ข้อมูลนักศึกษา แถบข้อมูลนักศึกษา

 แถบภาคนิพนธ์ ประกอบด้วยข้อมูลชื่อภาคนิพนธ์ บทคัดย่อภาคนิพนธ์ รายการติดตามการสอบ เค้าโครงและภาคนิพนธ์ และวันที่ส่งเล่มภาคนิพนธ์ ดังภาพที่ 5

| 🧆 ระบบสารสมเทศบัณฑิตไ        | inยาลัย<br>สารคาม |                                |                                                          |                                         |                       | <b>•••</b> •• |
|------------------------------|-------------------|--------------------------------|----------------------------------------------------------|-----------------------------------------|-----------------------|---------------|
| 🙆 น้อมูดภาพรวม               |                   | ข้อมูลนักศึกษา Student Profile |                                                          |                                         |                       |               |
| 🌲 ขอแต่งสั่งอาจารย์ที่ปรึกษา |                   | 1 Logot Kittin L               |                                                          |                                         |                       |               |
| C# ขอสอบ QE/CE               | <                 |                                |                                                          |                                         |                       |               |
| 🖋 ขอสอบเค่าโครง              | <                 | 🛎 ขอมูลบกติกษา 🦷 เกลงาบ        | 1940 El Landris Munustala 🥵 S                            | settings                                |                       |               |
| 🖋 ขอสอบวิทยานิพนธ์           | <                 |                                |                                                          |                                         |                       |               |
| 🗶 น่อมูลนักศึกษา             |                   | สถานะภาคนิพนธ์                 |                                                          |                                         |                       |               |
| 🖸 ข้อมูลอาจารย์              |                   |                                |                                                          |                                         |                       |               |
| สม น้อมูลหลักสูตร            |                   | ชื่อภาคนิพนธ์ (ไทย)            | การบริหารงานวิชาการโรงเรียนเอกชน ร                       | ะดับประถมดีกษา สังกัดสำนักงานเขตพื้นที่ | การศึกษาขอมแก่ม เขต 1 |               |
| 🖬 พลงานวิจัยนักศึกษา         |                   | ขอภาคมิพนธ์ (อังกฤษ)           | EDUCATIONAL SERVICE AREA 1                               | PRIVATE PRIMARY EDUCATION SC            | 2HOOLS IN KHON KAEN   |               |
| 🖉 คันหาวิทยานิพนธ์           |                   | บทคัดย่อภาคนิพบธ์ (ไทย)        | การบริหารงานวิชาการโรงเรียนเอกชน ร                       | ะคับประถมศึกษา สังกัดส่านักงานเขตพื้นที | การศึกษาขอนแก่น เขต 1 |               |
| สอบภาษาสังกฤษ                |                   | บทคัดย่อภาคบิพบธ์ (อังกฤษ)     | ACADEMIC ADMINISTRATION AT<br>EDUCATIONAL SERVICE AREA 1 | PRIVATE PRIMARY EDUCATION SC            | CHOOLS IN KHON KAEN   |               |
| 10 จะการข่าว                 |                   | รายการติดตาม                   | อื่นเสนอหัวข่อภาคนิพนธ์                                  | 16 สัมราคม 2559                         |                       |               |
| <u>M</u> รายงาน              | <                 |                                | สอบเด้าโครงภาคนิพนธ์                                     | 04 มกราคม 2560                          |                       |               |
| คารางห์องสอบ                 |                   |                                | แห่งผลสอบเค้าโครงภาคนิพนข์                               | 09 มกราคม 2560                          | ง่านแบบมีเงื่อนไข     |               |
| <b>0</b> รู้ ดังคำ           | s                 |                                | สอบภาคนพนธ<br>แจ้งผลสอบภาคนิพนธ์                         | 13 กุมภาพันธ์ 2560                      | តីលើលររ               |               |
| และการกลุด 🐽                 |                   | วันที่ส่งเล่มสมบูรณ์           | 16 กุมภาพันธ์ 2560                                       |                                         |                       |               |
|                              |                   |                                |                                                          |                                         |                       |               |

ภาพที่ 5 ข้อมูลนักศึกษา แถบภาคนิพนธ์

3.) แถบผลงานวิจัย ประกอบด้วยข้อมูลชื่อผลงานวิจัยภาษาไทย/อังกฤษ ปีที่พิมพ์ ดังภาพที่ 6

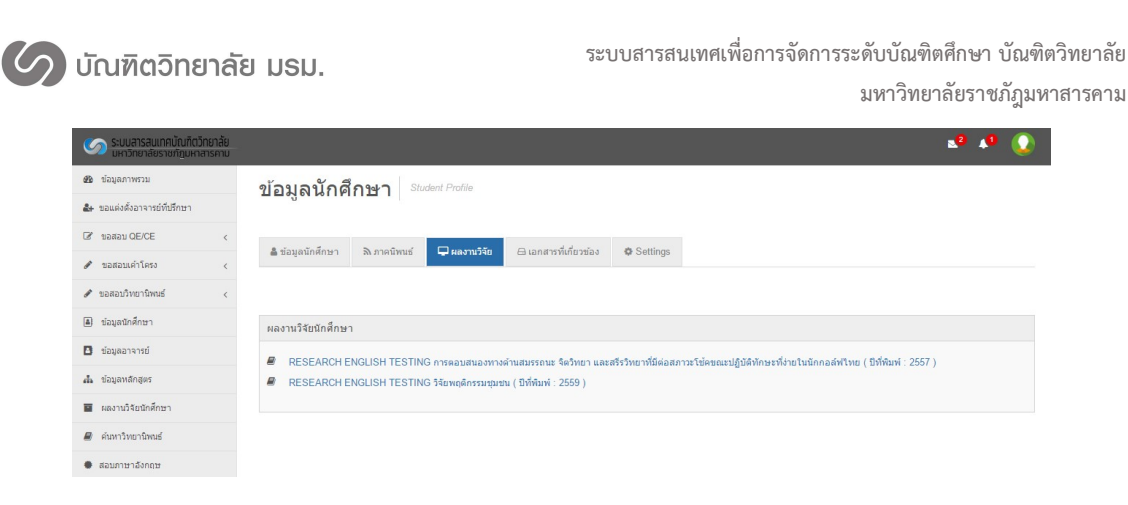

ภาพที่ 6 ข้อมูลนักศึกษา แถบผลงานวิจัย

 แถบเอกสารที่เกี่ยวข้อง ประกอบด้วย เอกสารการขอสอบเค้าโครงภาคนิพนธ์ เอกสารการขอสอบ ภาคนิพนธ์ เอกสารการขอแต่งตั้งอาจารย์ที่ปรึกษา เอกสารการขอสอบวัดคุณสมบัติ/ประมวลผลความรู้ ดังภาพที่ 7 สามารถที่ชื่อเอกสารเพื่อเปิดเป็นไฟล์ PDF

| ระบบสารสนเทศบัณฑิตวิทยาลัย<br>มหาวิทยาลัยราชภัฏมหาสารคาม |                                           |                                                      | 🔊 📢 🚺 |
|----------------------------------------------------------|-------------------------------------------|------------------------------------------------------|-------|
| 🚳 ข้อมูลภาพรวม                                           | ข้อมูลนักสึกษา Student Profile            |                                                      |       |
| 🔐 ขอแต่งตั้งอาจารย์ที่ปรึกษา                             |                                           |                                                      |       |
|                                                          | Advertise Destant Deserts                 |                                                      |       |
| 🖋 ขอสอบเค้าโครง <                                        | 🖶 สอมังสมนงบมมา 💴 ทางสมเกลร 📑 พงงามวงอ    | เลกสารทเกยาของ 🗭 Settungs                            |       |
| 🖋 ขอสอบวิทยานิพนธ์ <                                     |                                           |                                                      |       |
| <ul> <li>ข้อมูลนักศึกษา</li> </ul>                       | 🖿 ขอสอบเค้าโครงวิทยานิพนธ์                | 🖿 ขอสอบวิทยานิพนธ์                                   |       |
| ข้อมูลอาจารย์                                            | 🗟 ขอสอบเค้าโครงวิทยานิพนธ์                | 🖹 ขอสอบวิทยานีพนธ์                                   |       |
| 🚓 ข้อมูลหลักสูตร                                         | ขอแต่งตั้งอาจารย์ที่ปรึกษา                | 🗖 ขอสอบวัดคณสมบัติ                                   |       |
| ผลงานวิจัยนักศึกษา                                       |                                           | 1.1.1.1.1.1.1.1.1.1.1.1.1.1.1.1.1.1.1.               |       |
| 🛢 ค้นหาวิทยานิพนธ์                                       | 📄 ค่าขอแต่งดังอาจารย์ที่ปรึกษาวิทยานิพนธ์ | אאל רבאסרבנו גווויזי און אווי דראסרבנו גווויזיא אווי |       |
| 🜻 สอบภาษาอังกฤษ                                          |                                           |                                                      |       |

ภาพที่ 7 ข้อมูลนักศึกษา แถบเอกสารที่เกี่ยวข้อง

## ระบบค้นหาอาจารย์

ผู้ใช้งานที่มีสิทธิ์เข้าถึงระบบค้นหาอาจารย์ได้แก่ เจ้าหน้าที่บัณฑิตวิทยาลัย เจ้าหน้าที่สาขาวิชา มีการ ใช้งานดังนี้

1. กดที่เมนูข้อมูลอาจารย์

 กรอกเงื่อนไขการค้นหา สามารถค้นหาได้จาก รหัสอาจารย์ ชื่อ-นามสกุล ภาษาไทย/ภาษาอังกฤษ คณะ และสาขาวิชา ดังหมายเลข 1 ในภาพที่ 8

3. หลังจากกดค้นหาข้อมูลจะแสดงรายชื่ออาจารย์ที่ค้นหา ดังหมายเลข 2 ในภาพที่ 8

 4. กดที่ชื่อหรือรหัสอาจารย์เพื่อเข้าดูข้อมูลของอาจารย์ จะปรากฏหน้าต่างข้อมูลอาจารย์ ดังภาพที่ 9 – ภาพที่ 12

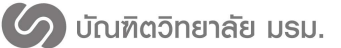

มหาวิทยาลัยราชภัฏมหาสารคาม

| 💴 มหาวิทยาลัยราชภัฏมห      | ตวัทยาลีย<br>กลารคาม |                                                                                                    |                                                                                                    |                                               |                                                                                                    |                                                                                                    | - •• •     |
|----------------------------|----------------------|----------------------------------------------------------------------------------------------------|----------------------------------------------------------------------------------------------------|-----------------------------------------------|----------------------------------------------------------------------------------------------------|----------------------------------------------------------------------------------------------------|------------|
| ն ข้อมูลภาพรวม             |                      | ด้างหาข้องเส                                                                                                    | ลอาจารย์ See                                                                                                    | ch Officer                                    |                                                                                                    |                                                                                                    |            |
| 🖢 แต่งตั้งอาจารย์ที่ปรึกษา |                      | FIGHTER                                                                                                    |                                                                                                    |                                               |                                                                                                    |                                                                                                    |            |
| ∂ ขอสอบ QE/CE              | <                    |                                                                                                    |                                                                                                    |                                               |                                                                                                    |                                                                                                    |            |
| 🕫 ขอสอบเค้าโครง            | <                    | ค้นหารทัสอาจารย์                                                                                                    |                                                                                                    | รหัสอาจารย์                                   |                                                                                                    |                                                                                                    |            |
| * ขอสอบวิทยานิพนธ์         | <                    | คันหาชื่อ - สกล                                                                                                    |                                                                                                    | ชื่อ - สกอ                                    |                                                                                                    |                                                                                                    |            |
| ] ข้อมูลนักศึกษา           |                      | and the second                                                                                                    |                                                                                                    | nn - min                                      |                                                                                                    |                                                                                                    |            |
| ข้อมูลอาจารย่              |                      | ດຄະ                                                                                                    | Ŀ                                                                                                    | ทคโนโลยีสารสนเทศ                              |                                                                                                    |                                                                                                    | ~          |
| ข้อมูลหลักสูดร             | _                    | สาขา/แผนการศึกษา                                                                                                    |                                                                                                    | -ค้นหาทั้งหมด                                 |                                                                                                    |                                                                                                    | ,          |
| ผลงานวิจัยนักศึกษา         | $\frown$             |                                                                                                    |                                                                                                    |                                               |                                                                                                    |                                                                                                    |            |
| <                          | (1)                  |                                                                                                    |                                                                                                    |                                               | ด้นหาข้อมูล                                                                                                    |                                                                                                    |            |
| #2102992510099             | C                    |                                                                                                    |                                                                                                    |                                               |                                                                                                    |                                                                                                    |            |
|                            |                      |                                                                                                    |                                                                                                    |                                               |                                                                                                    |                                                                                                    |            |
| รายงาน                     | <                    | 🎟 การค้นหาอาจา                                                                                                    | ารย์                                                                                                    |                                               |                                                                                                    |                                                                                                    | ۰ م        |
| ดารางห้องสอบ               |                      | 10 - records per                                                                                                    | r page                                                                                                    |                                               |                                                                                                    | Search:                                                                                                    |            |
| . ดังค่า                   | <                    |                                                                                                    |                                                                                                    |                                               |                                                                                                    |                                                                                                    |            |
|                            |                      | ะพัสสวาสวรณ์ 🔺                                                                                                    | ชื่อ สดอ                                                                                                    | ของสุดสุดธ                                    | * on:* *                                                                                                    | สาขาววิชาวแผน                                                                                                    |            |
| ອອກຈາກສານນ                 |                      | รงใสอาจารย์ *<br>2530003                                                                                                    | ชื่อ-สกุล<br>ผู้ช่วยศาสตราจารย์ วรปภา อ                                                                                                    | ุ¢ หลักสูตร<br>าวีราษอร์                      | <ul> <li>คณะ</li> <li>เทคโนโลยีสารสนเทศ</li> </ul>                                                                                                    | สาขาวิชา/แผน<br>คอมพิวเตอร์ศึกษา                                                                                                    | 0          |
| บบระการคลด                 | $\sim$               | รพัสอาจารย์ *<br>2530003<br>2531003                                                                                                    | ชื่อ-สกุล<br>ผู้ช่วยศาสตราจารย์ วรปภา อ<br>ผู้ช่วยศาสตราจารย์ ธริช อารีร                                                                                                    | จ หลักสูตร<br>เรีราษฎร์<br>เวษฎร์             | <ul> <li>คณะ</li> <li>เทคโนโลยีสารสนเทศ</li> <li>เทคโนโลยีสารสนเทศ</li> </ul>                                                                                                    | สาขาวิชานผม<br>ดอบพิวเตอร์ศึกษา<br>ดอบพิวเตอร์ศึกษา                                                                                                    | ٥          |
| บรากราย                    | $\bigcirc$           | รมัสอาจารย์ *<br>2530003<br>2531003<br>2541013                                                                                                    | ชื่อ-สกุล<br>ผู้ช่วยศาสตราจารย์ วรปภา อ<br>ผู้ช่วยศาสตราจารย์ ธรีช อารีร<br>อาจารย์ กนกลดา ทำวไทยช                                                                                                    | หลักสูตร<br>ารีราษฏร์<br>เาษฏร์<br>เมะ        | <ul> <li>คณะ </li> <li>เทคโนโลยีสารสนเทศ</li> <li>เทคโนโลยีสารสนเทศ</li> <li>เทคโนโลยีสารสนเทศ</li> </ul>                                                                                                    | สาขาว็ชา/แผน<br>ดอมพิวเตอร์ศึกษา<br>ตอมพิวเตอร์ศึกษา<br>เหตโนโลยีสารสนเหตุภูมิศาสตร์                                                                                                    | ¢          |
| <u>ยนสากราย</u><br>(       | 2                    | รงใสอาจารย์ *<br>2530003<br>2531003<br>2541013<br>2542007                                                                                                    | ชื่อ-สกุล<br>ผู้ช่วยศาสตราจารย์ วรปภา อ<br>ผู้ช่วยศาสตราจารย์ ธริช อารีร<br>อาจารย์ กนกลตา ทำวไหยชา<br>อาจารย์ คร. ชนะชัย อวนวัง                                                                                                    | អតីកត្តទទ<br>ាទីទាមឲ្យទំ<br>កាមឲ្យទំ<br>រេះ   | <ul> <li>คณะ</li> <li>เทคโนโลยีสารสนเทศ</li> <li>เทคโนโลยีสารสนเทศ</li> <li>เทคโนโลยีสารสนเทศ</li> </ul>                                                                                                    | สาขาว้ชางแหม<br>คอมหัวเตอร์ดีกษา<br>คอมหัวเตอร์ดีกษา<br>เทคโบโลยีสารสนเทศภูมิศาสตร์<br>เทคโบโลยีสารสนเทศภูมิศาสตร์                                                                                                    | ¢          |
|                            | 2                    | •¥88319352 ▲<br>2531003<br>2531003<br>2541013<br>2542007<br>2545013                                                                                                    | ชื่อ-สกุล<br>ผู้ช่วยศาสตราจารย์ วรปภา อ<br>ผู้ช่วยศาสตราจารย์ ธริช อารีร<br>อาจารย์ กนกลดา ทำวโทยชา<br>อาจารย์ คร. ชนะชัย อวนวิง<br>อาจารย์ มัณฑิต ศุวรรณโท                                                                                                    | ● អតិកត្តអទ<br>កើราយភ្លូទំ<br>កាយភ្លូទំ<br>នេ | <ul> <li>คณะ</li> <li>เทคโนโลยีสารสนเทศ</li> <li>เทคโนโลยีสารสนเทศ</li> <li>เทคโนโลยีสารสนเทศ</li> <li>เทคโนโลยีสารสนเทศ</li> <li>เทคโนโลยีสารสนเทศ</li> </ul>                                                                                                    | สาขาวัชางแหม<br>คอมหัวเตอร์ศึกษา<br>คอมหัวแออร์ศึกษา<br>เทคโนโลยีสารสนเทศภูมิศาสตร์<br>เทคโนโลยีสารสนเทศภูมิศาสตร์<br>เทคโนโลยีสารสนเทศ                                                                                                    | •          |
| . 990-2102<br>(            | 2                    | silitarystif *<br>2530003<br>2531003<br>2541013<br>2542007<br>2545013<br>2549003                                                                                                    | ชื่อ-สกุล<br>ผู้ช่วยสาสตราจารย์ วรปกา อะ<br>ผู้ช่วยสาสตราจารย์ ธริช อารีก<br>อาจารย์ กนกลลา ท้าวโทยปท<br>อาจารย์ คร. ชนะชัย อวนวิง<br>อาจารย์ คร. ชนะชัย อุณวิง<br>อาจารย์ มัณฑิต สุวรรณโท<br>ดร. สายชล จินโจ                                                                                                    | អំណីកដូចទ<br>កើទាមភ្លូទំ<br>កោមភ្លូទំ<br>រេះ  | <ul> <li>คณะ</li> <li>เหลโนโลยีสารสนเทศ</li> <li>เหลโนโลยีสารสนเทศ</li> <li>เหลโนโลยีสารสนเทศ</li> <li>เหลโนโลยีสารสนเทศ</li> <li>เหลโนโลยีสารสนเทศ</li> <li>เหลโนโลยีสารสนเทศ</li> <li>เหลโนโลยีสารสนเทศ</li> </ul>                                                                                            | สาราวัสวัยหม<br>คณทั่วเขณด์ดีกษา<br>คณารับออร์ดีกษา<br>เทคาโนโลธิสารสนเทศภูมิศาสตร์<br>เทคาโนโลธิสารสนเทศภูมิศาสตร์<br>เทคาโนโลธิสารสนเทศ<br>เทคาโนโลธิสารสนเทศ                                                                                                    | •          |
| • נוצאיזראנגע<br>(         | 2                    | skarvstí *<br>253003<br>253103<br>254103<br>2542007<br>2545013<br>2549003<br>2549048                                                                                                    | ชื่อเสกุล<br>ผู้ช่วยสาสสราจารย์ กรปกา อ<br>ผู้ช่วยสาสสราจารย์ รรีช อาร์ก<br>อาจารย์ กบกลดา ฟาวไหยปา<br>อาจารย์ ค. ชนะชัย อวนวิจ<br>อาจารย์ ภัณฑิต สุรรรณโท<br>ค.ศ. สายชอ จินโจ<br>อาจารย์ ภาสกร จมศิรธรรม                                                                                                    | អំណីកដូចទ<br>កើទាមភ្លូទ័<br>កោមភ្លូទី<br>ដេះ  | คณะ     งศณะ     งศณะ     เทศโนโออิสารสนเทศ     เทศโนโออิสารสนเทศ     เทศโนโออิสารสนเทศ     เทศโนโออิสารสนเทศ     เทศโนโออิสารสนเทศ     เทศโนโออิสารสนเทศ     เทศโนโออิสารสนเทศ     เทศโนโออิสารสนเทศ     เทศโนโออิสารสนเทศ                                                                                     | สาราวัรวัยหม<br>คอมที่วะตอร์ดีหา<br>คอมที่วะตอร์ดีหา<br>เทคโนโลยีสารสนเทศภูมิศาสตร์<br>เทคโนโลยีสารสนเทศ<br>เทคโนโลยีสารสนเทศ<br>เทคโนโลยีสารสนเทศ<br>เทคโนโลยีสารสนเทศ                                                                                                    | •          |
|                            | 2                    | silanvosti *<br>2530003<br>2531003<br>2541013<br>2542007<br>2545013<br>2549003<br>2549048<br>2551066                                                                                                    | ชื่อเสกล<br>ผู้ช่วยสาสตราจารย์ วรปกา อ<br>ผู้ช่วยสาสตราจารย์ จริช อารี-<br>อาจารย์ สร. ชนะชัย อารปร่อ<br>อาจารย์ สร. ชนะชัย อาเร็จ<br>อาจารย์ สงนารี<br>อาจารย์ กลาดร ชนต์รธรรม<br>อาจารย์ ค.ศ.ศ. ชนต์รธรรม<br>อาจารย์ ค.ศ.ศ. ชนต์รธรรม                                                                                                 | ● លើកផ្តល<br>រីទីរាអត្ថទី<br>រដ               | <ul> <li>คณะ</li> <li>เหลโนโออีสารสนเทส</li> <li>เหลโนโออีสารสนเทส</li> <li>เหลโนโออีสารสนเทส</li> <li>เหลโนโออีสารสนเทส</li> <li>เหลโนโออีสารสนเทส</li> <li>เหลโนโออีสารสนเทส</li> <li>เหลโนโออีสารสนเทส</li> <li>เหลโนโออีสารสนเทส</li> </ul>                                                                 | สารารัรวัยหม<br>คอมที่วนองได้การา<br>คอมที่วนองได้การา<br>เทพโนโลยีสารสนเทศภูมิศาสตร์<br>เทพโนโลยีสารสนเทศ<br>เทพโนโลยีสารสนเทศ<br>เทพโนโลยีสารสนเทศ<br>เทพโนโลยีสารสนเทศ<br>เทพโนโลยีสารสนเทศ                                                                                                    | •          |
| • בפחידותנוע<br>(          | 2                    | <ul> <li>■ vidao vystí</li> <li>▲</li> <li>253003</li> <li>253103</li> <li>2541013</li> <li>2542007</li> <li>2542003</li> <li>2545013</li> <li>2549048</li> <li>2551066</li> <li>2552008</li> </ul>                                                                                                    | รื่องสกล<br>ผู้ป่วยสาสตราจารย์ รวปภา อ<br>ผู้ป่วยสาสตราจารย์ รวัย อารี-<br>อาจารย์ สา แบกลดา ฟาวโพยปป<br>อาจารย์ สา แบะป็น อาปว่า<br>อาจารย์ มัณฑ์ต สูงรรณโท<br>ตร. สายปรด รับโจ<br>อาจารย์ กาสกร รมสำรรรรม<br>อาจารย์ คร. อภิตา จุณวาทย์<br>อาจารย์ คร. อภิตา จุณวาทย์                                                                 | ● លើកផ្តល<br>រីទីរាអត្ថទី<br>ល                | <ul> <li>คณะ</li> <li>เวลาโนโออีสารสนเทศ</li> <li>เวลาโนโออีสารสนเทศ</li> <li>เวลาโนโออีสารสนเทศ</li> <li>เวลาโนโออีสารสนเทศ</li> <li>เวลาโนโออีสารสนเทศ</li> <li>เวลาโนโออีสารสนเทศ</li> <li>เวลาโนโออีสารสนเทศ</li> <li>เวลาโนโออีสารสนเทศ</li> <li>เวลาโนโออีสารสนเทศ</li> <li>เวลาโนโออีสารสนเทศ</li> </ul> | สาราวัสวงเหม<br>คณารังสองร์ศึกษา<br>คณารังสองร์ศึกษา<br>เทพโนโลยีสารสนบเหตุผิดาสตร์<br>เทพโนโลยีสารสนบเหตุ<br>ผิดหาโนโลยีสารสนบเหต<br>เทพโนโลยีสารสนบเหต<br>เทพโนโลยีสารสนบเหติ<br>เทพโนโลยีสารสนบเหติ<br>เทพโนโลยีสารสนบเหติ                                                                                                    | •          |
| 22/11/11/2U<br>(           | 2                    | vilarvvsa' *<br>253003<br>253103<br>2541013<br>2542007<br>2542007<br>2552007<br>2552007<br>255207<br>255207<br>255207<br>255207<br>255207<br>255207<br>255207<br>255207<br>255207<br>255207<br>255207<br>255207<br>255207<br>255207<br>255207<br>255207<br>255207 | รื่องสุด<br>ผู้ประสาหสราจารย์ ราปกา อ<br>ผู้ประสาหสราจารย์ รร้องวิจั<br>อาจารย์ กับเกลง ว่าวไทยยา<br>อาจารย์ กับเจาิต สุวรรณ์กา<br>คร. สายยาย จินโจ<br>อาจารย์ กาลกร จมตัรธรรม<br>อาจารย์ คร. อภิตา รุณวายย์<br>อาจารย์ คร. อภิตา รุณวายย์<br>อาจารย์ คร. อภิตา รุณวายย์<br>อาจารย์ คร. อภิตา รุณวายย์                                  | ● มสักสุดร<br>ที่รามอุร์<br>เธ                |                                                                                                    | สาราวัสวงหม<br>คณาวันออร์ดีกษา<br>คณาวันออร์ดีกษา<br>เทคโนโลยีสารสนเหตุมิสามหร่<br>เทคโนโลยีสารสนเหตุมิสามหร่<br>เทคโนโลยีสารสนเหต<br>เทคโนโลยีสารสนเหต<br>เทคโนโลยีสมครินโดยอารณอโนาปัน<br>เทคโนโลยีสมครินโดยอารณอโนาปัน<br>เทคโนโลยีสารสนเหต                                                                                                    | •          |
|                            | 2                    | vilaovvst/ *<br>253003<br>2531003<br>254103<br>2545013<br>2545013<br>2545013<br>2545048<br>2551066<br>2555106<br>2555106<br>2555106                                                                                                    | ชื่อสุสด<br>ผู้ป่ายสามสารางณ์ ส่วนทำ ล<br>ผู้ป่ายสามสารางณ์ ส่วนกำ<br>สารางณ์ สามสาราง ห่างโทยสม<br>สารางณ์ สามสารก ห่างโทยสา<br>สารางณ์ สามสารก แห้งสรรรม<br>สารางณ์ สามสาร แห้งสรรรม<br>สารางณ์ สามสารก แห้งสรรรม<br>สารางณ์ สามสารก แห้งสรรรม<br>สารางณ์ สามสารก แห้งสรรรม<br>สารางณ์ สามสารก แห้งสรรรม<br>สารางณ์ สามสารก แห้งสรรรม | ● សរើកចូល<br>កើតាអត្ថ<br>ដេខ                  | <ul> <li>คณะ</li> <li>เงหาโนโออีสารสนเทศ</li> <li>เงหาโนโออีสารสนเทศ</li> <li>เงหาโนโออีสารสนเทศ</li> <li>เงหาโนโออีสารสนเทศ</li> <li>เงหาโนโออีสารสนเทศ</li> <li>เงหาโนโออีสารสนเทศ</li> <li>เงหาโนโออิสารสนเทศ</li> <li>เงหาโนโออิสารสนเทศ</li> <li>เงหาโนโออิสารสนเทศ</li> </ul>                             | สาราวัสรไหย<br>คอมาริเออร์สักษา<br>คอมาริเออร์สักษา<br>เหตโมโลธีสารสนเหตุยิศาสตร์<br>เทตโมโลธีสารสนเหตุยิศาสตร์<br>เทตโมโลธีสารสนเหตุ<br>เทตโมโลธีสารสนเหต<br>เทตโมโลธีสารสนเหตุ<br>เทตโมโลธีสารสนเหตุ<br>เทตโมโลธีสารสนเหตุ<br>เทตโมโลธีสารสนเหตุ<br>เทตโมโลธีสารสนเหตุ<br>เทตโมโลธีสารสนเหตุ<br>เทตโมโลธีสารสนเหตุ<br>เทตโมโลธีสารสนเหตุ<br>เทตโมโลธีสารสนเหตุ<br>เทตโมโลธีสารสนเหตุ<br>เทตโมโลธีสารสนเหตุ<br>เทตโมโลธีสารสนเหตุ<br>เทตโมโลธีสารสนเหตุ<br>เทตโมโลธีสารสนเหตุ<br>เทตโมโลธีสารสนเตุ<br>เกตุ<br>เกตุ | 4 5 6 Nett |

ภาพที่ 8 ค้นหาอาจารย์

หน้าต่างข้อมูลอาจารย์ประกอบด้วยแถบแสดงข้อมูล 5 ส่วน ได้แก่

 1.) แถบข้อมูลอาจารย์ ประกอบด้วย ข้อมูลนักศึกษา ข้อมูลการศึกษา ข้อมูลภาคนิพนธ์ และอาจารย์ ที่ปรึกษา ดังภาพที่ 9

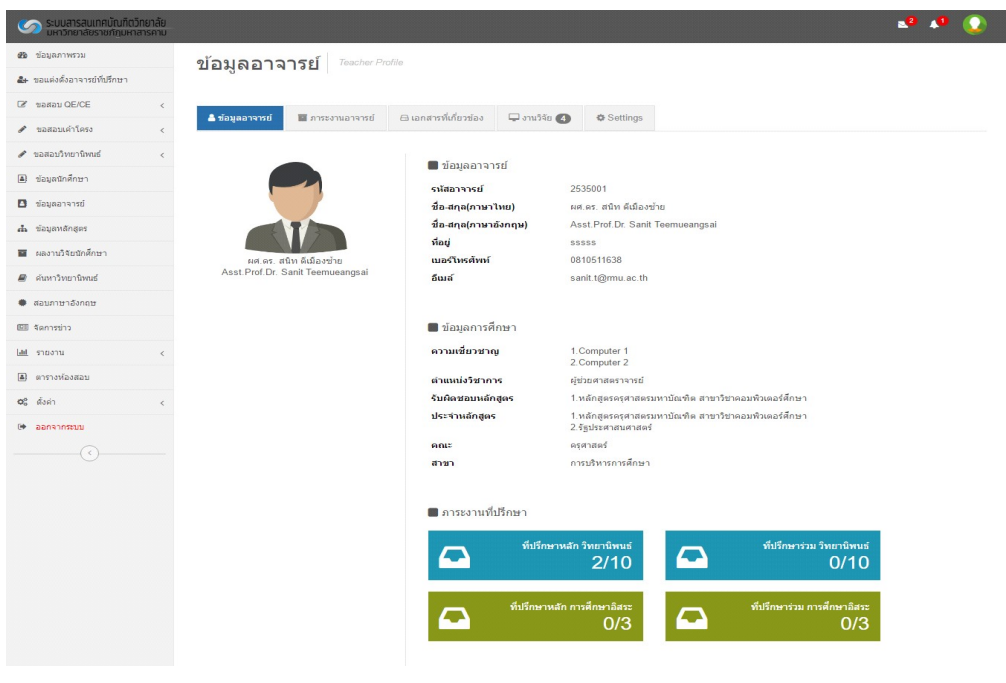

ภาพที่ 9 ข้อมูลอาจารย์ แถบข้อมูลอาจารย์

🖉 บัณฑิตวิทยาลัย มรม.

 แถบภาระงานอาจารย์ ประกอบด้วยข้อมูลภาระการเป็นที่ปรึกษาหลัก/ร่วม วิทยานิพนธ์ ภาระ การเป็นที่ปรึกษาหลัก/ร่วม การค้นคว้าอิสระ ดังภาพที่ 10

| ระบบสารสนเทศบัณฑิ<br>มหาวิทยาลัยราชภัฏมห | ตวิทยาลัย<br>หาสารคาม |                                    |                             |                        |                    |                   |                             |         |                         | a 🗤 🜔     |
|------------------------------------------|-----------------------|------------------------------------|-----------------------------|------------------------|--------------------|-------------------|-----------------------------|---------|-------------------------|-----------|
| 🍘 ข้อมูลภาพรวม                           |                       | ข้อมูลอาร                          | จารย์ Teacher Pr            | ofile                  |                    |                   |                             |         |                         |           |
| 2+ ขอแต่งตั้งอาจารย์ที่ปรึกษา            |                       | _                                  |                             |                        |                    |                   |                             |         |                         |           |
| 🕼 ขอสอบ QE/CE                            | <                     | e Jaugagagai                       |                             | D เออสตรนี้เป็นอย่อง   |                    | A California      |                             |         |                         |           |
| 🖋 ขอสอบเค้าโครง                          | <                     | 📟 อราร์แร (4 เวย                   | 1 11 12 3 1LL 14 15 B       | CD 6116 13 MUTU 7023   | - 0 IL 140         | Settings          |                             |         |                         |           |
| 🖋 ขอสอบวิทยานิพนธ์                       | <                     | ประเภทหลักสูตร วิท<br>ถึปรีอนวนจัด | เยานิพนธ์                   |                        |                    |                   |                             |         |                         |           |
| <ul> <li>ข้อมูลนักศึกษา</li> </ul>       |                       | หมรกษาผลก<br>รหัสนักศึกษา          | ชื่อ-นามสกุล                | ຄຸດເະ                  |                    | สาขา/แผนการศึกษา  | ระดับการศึกษา               | สถานภาพ | ศาสัง                   |           |
| 🖸 ข้อมูลอาจารย์                          |                       | 579262090101                       | กานต์รวี บัวบุญ             | ครุศาสตร์              |                    | การบริหารการศึกษา | ป.เอก                       | ปกดี    | หนังสือค่าสั่งเลขที่ 00 | 20 / 2559 |
| 📩 ข้อมูลหลักสูตร                         |                       | 579262090101                       | กานด์รวี บัวบุญ             | ครุศาสตร์              |                    | การบริหารการศึกษา | ป.เอก                       | ปกดิ    | หนังสือคำสั่งเลขที่ 00  | 23 / 2559 |
| 🔳 ผลงานวิจัยนักศึกษา                     |                       | 579262090102                       | ขวัญพธู อัครจันทร์          | รัฐศาสตร์และรัฐประศาสน | เศาสตร์            | การบริหารการศึกษา | ป.เอก                       | ปกดิ    | หนังสือคำสั่งเลขที่ 00  | 21 / 2559 |
| 🛢 ค้นหาวิทยานิพนธ์                       |                       | 579262090102                       | ขวัญพธู อัครจันทร์          | รัฐศาสตร์และรัฐประศาสน | เศาสตร์            | การบริหารการศึกษา | ป.เอก                       | ปกดิ    | หนังสือค่าสั่งเลขที่ 00 | 22 / 2559 |
| สอบภาษาอังกฤษ                            |                       | ที่ปรึกษาร่วม                      |                             |                        |                    |                   |                             |         |                         |           |
| 🖽 จัดการข่าว                             |                       | รหัสนักศึกษา                       | ชื่อ-นามสกุล                | ດຄະ                    | สาขา/แผนการ        | เศึกษา            | ระดับการศึกษา               |         | สถานภาพ                 | ศาสัง     |
| <u>(all</u> รายงาน                       | <                     | ประเภทหลักสูตร กา<br>ที่ปรึกษาหลัก | เรศึกษาอิสระ                |                        |                    |                   |                             |         |                         |           |
| 🛋 ตารางห้องสอบ                           |                       | รหัสนักศึกษา                       | ชื่ <mark>อ-</mark> นามสกุล | คณะ                    | สาขา/แผนการ        | เศึกษา            | <mark>ระ</mark> ดับการศึกษา |         | สถานภาพ                 | ศาสัง     |
| <b>0</b> ° ตั้งค่า                       | <                     | ที่ปรึกษาร่วม                      |                             |                        |                    |                   |                             |         |                         |           |
| 🕒 ออกจากระบบ                             |                       | รพัสนักศึกษา                       | ชื่อ-นามสกุล                | คณะ                    | <u>สาขา/แผนการ</u> | เศึกษา            | ระดับการศึกษา               |         | สถานภาพ                 | ศาสัง     |
| ()                                       |                       | ประวัติการยกเลิกอ                  | เจารย์ที่ปรึกมา             |                        |                    |                   |                             |         |                         |           |
|                                          |                       | รหัสนักศึกษา                       | <mark>ชื่อ-</mark> นามสกุล  | คณะ                    | สาขา/แผนการ        | เศึกษา            | ระดับการศึกษา               |         | สถานภาพ                 | ศาส้ง     |

ภาพที่ 10 ข้อมูลอาจารย์ แถบภาระงานอาจารย์

3.) แถบเอกสารที่เกี่ยวข้อง ประกอบด้วย เอกสารคำขอแต่งตั้งอาจารย์ที่ปรึกษา เอกสารคำสั่งแต่งตั้ง กรรมการสอบวัดคุณสมบัติ/ประมวลความรู้ เอกสารขอสอบเค้าโครงวิทยานิพนธ์/ค้นคว้าอิสระ เอกสารขอ สอบวิทยานิพนธ์/ค้นคว้าอิสระ ดังภาพที่ 11 สามารถที่ชื่อเอกสารเพื่อเปิดเป็นไฟล์ PDF

| ระบบสารสนเทศบัณฑิตวิทยาลัย<br>มหาวิทยาลัยราชภัฏมหาสารคาม |                                                                          | 🔹 📣 Q |
|----------------------------------------------------------|--------------------------------------------------------------------------|-------|
| 🝘 ພໍ່ລນຸລການຮວນ                                          | ข้อมูลนักศึกษา Student Profile                                           |       |
| 🏭 ขอแต่งตั้งอาจารย์ที่ปรึกษา                             |                                                                          |       |
| ☑ ขอสอบ QE/CE <                                          | & ข้อมองัดสังหา 🗞 อากบิจมต์ 🖂 และหมวิธัน 🕞 เละสหน้าที่สารร้าง 🙃 Sattinas |       |
| 🖋 ขอสอบเค้าโครง 🤇 🤇                                      | อาสัสสามหาวิ.เ. พ.ม.เคลนสอ คร. ของ เสร.ค.                                |       |
| 🖋 ขอสอบวิทยานิทนธ์ <                                     |                                                                          |       |
| ข้อมูลนักศึกษา                                           | 🖿 ขอสอบเค้าโครงวิทยานิพนธ์ 🖿 ขอสอบวิทยานิพนธ์                            |       |
| 🖪 ข้อมูลอาจารย์                                          | 🗈 ขอสอบเค้าโครงวิทยานิพนธ์                                               |       |
| 📥 ข้อมูลหลักสูตร                                         | 🖿 ขอแต่งตั้งอาจารย์ที่ปรึกษา 🖿 ขอสอบวัดคุณสมบัติ                         |       |
| 🔳 ผลงานวิจัยนักศึกษา                                     | นังไม่มีการขอสอบวัตคณสมบัติ                                              |       |
| 🖉 ดันหาวิทยานิพนธ์                                       | <ul> <li>สาขอแต่งตั้งอาจารยาปรึกษาวิทยานพนธ์</li> </ul>                  |       |
| 🔴 สอบภาษาอังกฤษ                                          |                                                                          |       |

ภาพที่ 11 ข้อมูลอาจารย์ แถบเอกสารที่เกี่ยวข้อง

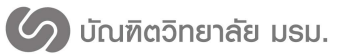

4.) แถบผลงานวิจัย ประกอบด้วยข้อมูลชื่อผลงานวิจัยภาษาไทย/อังกฤษ ปีที่พิมพ์ ดังภาพที่ 12

| ระบบสารสนเทคบัณฑิตวิทยาลัย<br>มหาวิทยาลัยราชภัฏมหาสารคาม |                                                                                                    | <b>*</b>             | • 🔍  |
|----------------------------------------------------------|----------------------------------------------------------------------------------------------------|----------------------|------|
| <b>ช้อ</b> ข้อมูลภาพรวม                                  | alayaaaaasel Tenscher Profile                                                                                                    |                      |      |
| a. ขอแต่งตั้งอาจารย์ที่บริกษา                            | DESKE FA 120                                                                                                    |                      |      |
| > ID/BO remer %                                          |                                                                                                    |                      |      |
| 🖋 ขอสอบเด้าโครง <                                        | 🛓 ข้อมูลลาจารย์ 📑 ภาระงานลาจารย์ 🖾 เลกสารทั้งก็ยวข้อง 🖵 งานวิจัย 👍 💿 Settings                                                                                                    |                      |      |
| 🖋 ขอสอบวิทยานิพนธ์ <                                     |                                                                                                    |                      |      |
| <ul> <li>ข้อมูลนักศึกษา</li> </ul>                       | ผลงานวรุยชุกุศกษา                                                                                                    |                      |      |
| ข้อมูลอาจารย์                                            | 80 v records per page Search:                                                                                                    |                      |      |
| 🔹 ข้อมุลหลักสุดร                                         |                                                                                                    |                      | មក   |
| 🖬 ผลงานวิจัยนักศึกษา                                     | #<br>                                                                                                    | ประภท ≎              | \$   |
| 🖉 คันหาวิทยานิพนธ์                                       | 1 วิจัยพฤติกรรมชุมชม RESEARCH ENGLISH TESTING                                                                                                    | การประชุม<br>วิชาการ | 2559 |
| ສອນການາລັງກຄຸນ                                           | 2 การตอบสนองทางคำแสมรรถนะ รัดวิทยา และสรีรวิทยา RESEARCH ENGLISH TESTING                                                                                                    | 2156115              | 2657 |
| EED จัดการข่าว                                           | a combinition of conducting particular to a combine the second second se | operative            | 643  |
| Lahal รายงาน <                                           | สักษาอักษรธรรมอิสาน                                                                                                    | วีชาการ              | 040  |
| <ul> <li>ดารางห์องสอบ</li> </ul>                         | 4 การนำเสนอลือประสบบบเว็บตัวอ XML และ SMIL กรณี THE MULTIMEDIA-BASED PRESENTATION ON THE WEB USING XML AND SMIL : A<br>ศึกษาอักษรธรรมอิสาม CASE STUDY E-SAAN DHARMA ALPHABET                                                                                                    | วารสาร               | 543  |
| <b>06</b> สังผ่า ๙                                       | Showing 1 to 4 of 4 entries First Previous                                                                                                    | 1 Next               | Last |
|                                                          |                                                                                                    |                      |      |

ภาพที่ 12 ข้อมูลอาจารย์ แถบผลงานวิจัย

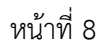

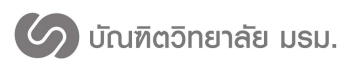

## ระบบค้นหางานวิจัย

1. กดที่เมนูผลงานวิจัยนักศึกษา

2. กรอกเงื่อนไขการค้นหา สามารถค้นหาได้จาก รหัสนักศึกษา ชื่อ-นามสกุล ชื่อผู้แต่งร่วม

ชื่องานวิจัย คณะ สาขาวิชา ประเภทการเผยแพร่ผลงาน และระดับการศึกษา ดังหมายเลข 1 ในภาพที่ 13

- 3. หลังจากกดค้นหาข้อมูลจะแสดงรายการผลงานวิจัยที่ค้นหา ดังหมายเลข 2 ในภาพที่ 13
- 4. เมื่อกดที่ชื่อบทความจะแสดงหน้าต่างข้อมูลงานวิจัย ดังภาพที่ 14

| มหาวิทยาลัยราชภัฏมหาสารคาม   |                                                                                                 |                                                                                          |                                                              |                                    | 🔹 🗚 🜔             |
|------------------------------|-------------------------------------------------------------------------------------------------|------------------------------------------------------------------------------------------|--------------------------------------------------------------|------------------------------------|-------------------|
| 跑 ข้อมูลภาพรวม               | ผลงานวิจัยนักสึกษา                                                                              | Research OF Student                                                                      |                                                              |                                    |                   |
| 🛃 ขอแต่งตั้งอาจารย์ที่ปรึกษา |                                                                                                 |                                                                                          |                                                              |                                    |                   |
| ิ ชื่อสอบ QE/CE <            | 0 อับบวยองวมวิจัย. Soarch Research                                                              |                                                                                          |                                                              |                                    |                   |
| 🖋 ขอสอบเค้าโครง <            | A MUNIMAN INTRO - Search Research                                                               |                                                                                          |                                                              |                                    |                   |
| 🖋 ขอสอบวิทยานิพนธ์ 🧹 🤇       | รหัสนักศึกษา                                                                                    | รหัสนักศึกษา                                                                             |                                                              |                                    |                   |
| ป้อมูลนักศึกษา               | ชื่อนักศึกษา                                                                                    | ชื่อนักศึกษา                                                                             |                                                              |                                    |                   |
| 🖪 ข้อมูดอาจารย์              | ชื่อผู้แต่งร่วม                                                                                 | ชื่อผ้แต่งร่วม                                                                           |                                                              |                                    |                   |
| 🛔 ข่อมูลหลักสูตร             | Anna                                                                                            | đ                                                                                        |                                                              |                                    |                   |
| ผลงานวิจัยนักศึกษา           | ชองานวจย                                                                                        | ชองานวิจีย                                                                               |                                                              |                                    |                   |
| 🛢 ด้นหาวิทยานิพณธ์           | គណៈ                                                                                             | ดันหาทั้งหมด                                                                             |                                                              |                                    | ~                 |
| 🛢 ສວນການາວັงกฤษ              | สาขาวิชา                                                                                        | ด้นหาทั้งหมด                                                                             |                                                              |                                    | ~                 |
| 💷 จัดการข่าว                 | ประเภทการเผยแพร่ผลงาน                                                                           | ด้นหาทั้งหมด                                                                             |                                                              |                                    | ~                 |
| <u>ฟ</u> รายงาน <            |                                                                                                 | พั้งหมด ระดับชาติ ระดับนาน                                                               | าชาติ                                                        |                                    |                   |
| 🔊 ดารางห้องสอบ               | ระดับการศึกษา                                                                                   | ดับหาทั้งหมด                                                                             |                                                              |                                    | ~                 |
| <b>0</b> 2 ตั้งค่า <         |                                                                                                 |                                                                                          |                                                              |                                    |                   |
| 🗣 ออกจากระบบ                 |                                                                                                 | ค้นหาข้อมูล                                                                              |                                                              |                                    |                   |
|                              |                                                                                                 |                                                                                          |                                                              |                                    |                   |
| 6                            | ⊞ การค้นหาผลงานวิจัย                                                                            |                                                                                          |                                                              |                                    | ۰ م               |
| 2                            | 10 - records per page                                                                           |                                                                                          |                                                              | Search:                            |                   |
|                              | ชื่อบทความ(ภาษาไทย)                                                                             | ิ *ชื่อบทความ(ภาษาอังกฤษ)                                                                | ≎ ผู้เขียนหลัก                                               | ¢ คณะ                              | ไฟล์เอกสาร<br>¢ ¢ |
|                              | การตอบสนองทางด้านสมรรถนะ จิตวิทยา แ<br>สรีรวิทยาที่มีต่อสภาวะโช้ดขณะปฏิบัติทักษะ<br>นักกอล์ฟไทย | ละ RESEARCH ENGLISH TESTING<br>ที่ง่ายใน                                                 | นางสาว กานด์รวี บัวเ                                         | นุญ ครุศาสตร์                      | ۵                 |
|                              | การนำเสนอสือประสมบนเว็บด้วย XML และ<br>กรณีศึกษาอักษรธรรมอีสาน                                  | SMIL THE MULTIMEDIA-BASED PRES<br>ON THE WEB USING XML AND S<br>STUDY E-SAAN DHARMA ALPH | SENTATION นางสาว ขวัญพธูอัคร<br>SMIL : A CASE จันทร์<br>ABET | ร รัฐศาสตร์และ<br>รัฐประศาสนศาสตร์ | ۵                 |
|                              | การนำเสนอสื่อประสมบนเว็บด้วย XML และ                                                            | Smil กรณี Presentation of multimedia on the<br>and Smil case letters justified Eas       | Web with XML นางสาว ขวัญพธุอัคร<br>st. จันทร์                | ร รัฐศาสตร์และ<br>รัฐประศาสนศาสตร์ | 0                 |
|                              | ศึกษาอักษรธรรมอีสาน                                                                             |                                                                                          |                                                              |                                    | -                 |
|                              | ศึกษาอักษรธรรมอิสาน<br>วิจัยพฤติกรรมชุมชน                                                       | RESEARCH ENGLISH TESTING                                                                 | นาย ประมุข ศรีชัยวง                                          | เษ้ ครุศาสตร์                      | 0                 |
|                              | ศึกษาอักษรธรรมอิสาม<br>ริจัยพฤติกรรมชุมสม<br>Showing 1 to 4 of 4 entries                        | RESEARCH ENGLISH TESTING                                                                 | นาย ประมุข ศรีขัยวง                                          | ษ์ ครุศาสตร์                       | Previous 1 Next   |

ภาพที่ 13 ค้นหางานวิจัย

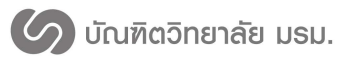

ระบบสารสนเทศเพื่อการจัดการระดับบัณฑิตศึกษา บัณฑิตวิทยาลัย

มหาวิทยาลัยราชภัฎมหาสารคาม

| ระบบสารสนเทศบณฑติวิทยาลย<br>มหาวิทยาลัยราชภัฏมหาสารคาม |                                                              |                                                                                                  |                                            | <b>⊾2 ∧0</b> (                          |
|--------------------------------------------------------|--------------------------------------------------------------|--------------------------------------------------------------------------------------------------|--------------------------------------------|-----------------------------------------|
| ชิ ข้อมูลภาพรวม                                        |                                                              |                                                                                                  |                                            |                                         |
| ษ แต่งตั้งอาจารย์ที่ปรึกษา                             | ขอมูลงานวจย Data Publishee                                   |                                                                                                  |                                            |                                         |
| ชับอสอบ QE/CE                                          |                                                              |                                                                                                  |                                            |                                         |
| ເ ແລະສວນເດັ່າໂດຮາ                                      | ทะเบียนนักศึกษา                                              |                                                                                                  |                                            |                                         |
|                                                        | รหัสนักศึกษา                                                 | 579262090101                                                                                     |                                            |                                         |
|                                                        | ชื่อ-สกุล(ภาษาไทย)                                           | นางสาว กานด์รวี บัวบุญ                                                                           | ชื่อ-สกุล(ภาษาอังกฤษ)                      | Miss Kanrawee Kanrawee                  |
| 🛯 ข้อมูลนักศึกษา                                       | นลักสูตร                                                     | รัฐประศาสนศาสตร์                                                                                 | คณะ                                        | รัฐศาสตร์และรัฐประศาสนศาสตร์            |
| ข้อมูลอาจารย์                                          | สาขา                                                         | การบริหารการศึกษา                                                                                | แผนการศึกษา                                | ปริญญาเอก 1.1                           |
| น ข้อมูลหลักสูตร                                       | เข้าปีการศึกษา                                               | 2557                                                                                             | วันที่เข้า                                 | 16 ส.ค. 2014                            |
| ผลงานวิจัยนักศึกษา                                     | สอบภาษาต่างประเทศ                                            | ผ่าน:                                                                                            | สถานะนักศึกษา                              | 71 พันสภาพนักศึกษาตามระเบียบการ<br>เงิน |
| 🕑 ค้นหาวิทยานิพนธ์                                     |                                                              |                                                                                                  |                                            |                                         |
| สอบภาษาอังกฤษ                                          | วิทยานิพนธ์                                                  |                                                                                                  |                                            |                                         |
| <u>ฟ</u> รายงาน <                                      | สื่อริมหาวมิมมเต้ (ในห)                                      |                                                                                                  |                                            |                                         |
| ) ตารางห้องสอบ                                         | ชื่อวิทยานิพนธ์ (อังกฤษ)                                     | xx                                                                                               |                                            |                                         |
| เริตั้งค่า <                                           |                                                              |                                                                                                  |                                            |                                         |
| • ออกจากระบบ                                           | อาจารณ์ที่ปรึกษา                                             |                                                                                                  |                                            |                                         |
|                                                        |                                                              |                                                                                                  |                                            |                                         |
|                                                        | ทปรกษาหลก                                                    | ผูชวยศาสตราจารย สนท ดเมองช                                                                       | שר                                         |                                         |
|                                                        |                                                              |                                                                                                  | •                                          |                                         |
|                                                        | การเผยแพระนรูบของบทพราม รารสารทางราย<br>ชื่อบหความ (ภาษาไทย) | การดอบสนองทางด้านสมรรถนะ จิด                                                                     | เวิทยา และสรีรวิทยาที่มีค่อสภาวะโช้คขณะปฏิ | <u>มัดทักษะที่ง่ายในนักกอล์ฟใทย</u>     |
|                                                        | ชื่อบทความ (ภาษาอังกฤษ)                                      | \$\$\$\$\$\$\$\$\$\$\$\$\$\$\$                                                                   |                                            |                                         |
|                                                        | ชื่อวารสาร                                                   | วารสารวิจัย มข . (ฉบับบัณฑิตศึกษ                                                                 | n)                                         |                                         |
|                                                        | บทคัดย่อ (ภาษาไทย)                                           |                                                                                                  |                                            |                                         |
|                                                        | บทคัดย่อ (ภาษาอังกฤษ)                                        |                                                                                                  |                                            |                                         |
|                                                        | คำสำคัญ (ภาษาไทย)                                            | ความวิตกกังวลทางร่างกาย ความวิต                                                                  | กกังวลทางความคิด ความดันโลหิด              |                                         |
|                                                        | คำสำคัญ (ภาษาอังกฤษ)                                         |                                                                                                  |                                            |                                         |
|                                                        | ชื่อผู้เขียนหลัก                                             | นางสาว กานด์รวี บัวบุญ                                                                           |                                            |                                         |
|                                                        | ชื่อผู้แต่งร่วม                                              | 1.ผู้ช่วยศาสตราจารย์ ดร. สนิท ดีเมื<br>2.อาจารย์ ดร. สนิท สมุทรวงค์<br>3.อาจารย์ สนิท เกษาสุวรรณ | ้องข้าย                                    |                                         |
|                                                        | หน่วยงานเจ้าของวารสาร                                        | บัณฑิดวิทยาลัย ม.ขอนแก่น                                                                         |                                            |                                         |
|                                                        | ISBN/ISSN                                                    |                                                                                                  | วัน/เดือน/ปี ที่ได้ตอบรับ                  | 02/12/2559                              |
|                                                        | ปีที่พิมพ์ ค.ศ. / พ.ศ.                                       | 2014 / 2557                                                                                      | ฉบับที่                                    | 1                                       |
|                                                        | เดือน                                                        | มกราคม-มีนาคม                                                                                    | หน้า                                       |                                         |
|                                                        | ลำดับที่ดีพิมพ์                                              | 14                                                                                               | การประเมินบทความ                           |                                         |
|                                                        | สถานภาพการดีพิมพ์                                            | ดีพิมพ์แล้ว                                                                                      | ระดับการเผยแพร่                            | นานาชาติ                                |
|                                                        | การอยู่ในฐานข้อมูลมาตรฐาน                                    | ไม่อยู่                                                                                          | ส่วนหนึ่งของวิทยานิพนธ์                    | เป็น                                    |
|                                                        | การอ้างอิงมาที่บทความ                                        |                                                                                                  | แนบไฟล์เอกสาร                              | ไม่มีไฟล์แนบ                            |
|                                                        |                                                              | 0                                                                                                |                                            |                                         |
|                                                        | citation                                                     |                                                                                                  |                                            |                                         |
|                                                        | citation                                                     |                                                                                                  |                                            |                                         |

ภาพที่ 14 ข้อมูลงานวิจัย

5. สามารถพิมพ์รายละเอียดผลงานวิจัยได้โดยกดที่ปุ่ม พิมพ์งานวิจัย จะปรากฏรายละเอียด งานวิจัยเป็นไฟล์ PDF ดังภาพที่ 15

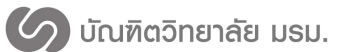

| ทะเบียนนักศึกษา                 |                              |                                   |                                                   |
|---------------------------------|------------------------------|-----------------------------------|---------------------------------------------------|
| รหัสนักศึกษา                    | 579262090101                 |                                   |                                                   |
| ชื่อ-สกุล(ภาษาไทย)              | นางสาว กานต์รวี บัวบุญ       | ชื่อ-สกุล(ภาษาอังกฤษ)             | Miss Kanrawee Kanrawee                            |
| หลักสูตร                        | รัฐประศาสนศาสตร์             | คณะ                               | ครุศาสตร์                                         |
| วันที่เข้า                      | 16 ส.ค. 2014                 | สถานะนักศึกษา                     | 10 ปกติ                                           |
| วิทยานิพนธ์                     |                              |                                   |                                                   |
| ชื่อวิทยานิพนธ์ (ไทย)           | การบริหารงานวิชาการโรงเรีย   | บนเอกชน ระดับประถมศึกษา สังกัด    | าสำนักงานเขตพื้นที่การศึกษาขอนแก <sup>่</sup> น เ |
|                                 | 1                            |                                   |                                                   |
| ชื่อวิทยานิพนธ์ (อังกฤษ)        | ACADEMIC ADMINISTRATIO       | ON AT PRIVATE PRIMARY EDU         | CATION SCHOOLS IN KHON KAEN                       |
|                                 | EDUCATIONAL SERVICE AI       | REA 1                             |                                                   |
|                                 |                              |                                   |                                                   |
| <u>การเผยแพร่ในรูปของบทความ</u> | <u>วารสารทางวิชาการ</u>      |                                   |                                                   |
| ชื่อบทความ (ไทย)                | การตอบสนองทางต้านสมรรถ       | านะ จิตวิทยา                      |                                                   |
|                                 | และสรีรวิทยาที่มีต่อสภาวะโข้ | ค่างณะปฏิบัติทักษะที่ง่ายในนักกอล | าฟไทย                                             |
| ชื่อบทความ (อังกฤษ)             | RESEARCH ENGLISH TESTI       | NG                                |                                                   |
| บทคัดย่อ (ไทย)                  | 0                            |                                   |                                                   |
| บทคัดย่อ (อังกฤษ)               | RESEARCH ENGLISH TESTI       | ING                               |                                                   |
| คำสำคัญ (ไทย)                   | ความวิตกกังวลทางร่างกาย ค    | เวามวิตกกังวลทางความคิด ความด้    | ันโลหิต                                           |
| คำสำคัญ (อังกฤษ)                |                              |                                   |                                                   |
| ชื่อผู้เขียนหลัก                | นางสาว กานตรรวี บัวบุญ       |                                   |                                                   |
| ชื่อผู้แต่งร่วม                 | 1.ผู้ช่วยศาสตราจารย์ ดร. สนิ | เท ตีเมืองซ้าย                    |                                                   |
|                                 | 2.อาจารย์ ดร. สนิท สมุทรวง   | ค                                 |                                                   |
|                                 | 3.อาจารย์ สนิท เกษาสุวรรณ    |                                   |                                                   |
| หน่วยงานเจ้าของวารสาร           | บัณฑิตวิทยาลัย ม.ขอนแก่น     |                                   |                                                   |
| ISBN/ISSN                       |                              | วัน/เดือน/ปี ที่ได้ตอบรับ         | 02/12/2559                                        |
| ปีที่พิมพ์ ค.ศ. / พ.ศ.          | 2014 / 2557                  | ฉบับที่                           | 1                                                 |
| เดือน                           | มกราคม-มีนาคม                | หน้า                              |                                                   |
| ลำดับที่ตีพิมพ์                 | 14                           | การประเมินบทความ                  |                                                   |
| สถานภาพการตีพิมพ์               | ดีพิมพ์แล้ว                  | ระดับการเผยแพร                    | นานาชาติ                                          |
|                                 | ไม่อย                        | ส่วนหนึ่งของวิทยานิพนธ์           | เป็น                                              |
| การอยู่ในฐานข้อมูลมาตรฐาน       | energ                        |                                   |                                                   |

ภาพที่ 15 งานวิจัยเป็นไฟล์ PDF

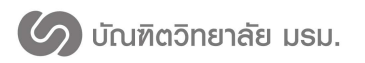

## ระบบค้นหาภาคนิพนธ์

## 1. กดที่เมนูค้นหาวิทยานิพนธ์

 กรอกเงื่อนไขการค้นหา สามารถค้นหาได้จาก รหัสนักศึกษา ชื่อ-นามสกุล และชื่อวิทยานิพนธ์ ดัง หมายเลข 1 ในภาพที่ 16

3. หลังจากกดค้นหาข้อมูลจะแสดงรายการภาคนิพนธ์ที่ค้นหา ดังหมายเลข 2 ในภาพที่ 16

| ระบบสารสนเทศบัณฑิตวิทยาลัย<br>มหาวิทยาลัยราชภัฏนหาสารคาม |                                                                                                    | 🔹 📣 Q                 |
|----------------------------------------------------------|----------------------------------------------------------------------------------------------------|-----------------------|
| ชื่อ ข้อมูลภาพรวม                                        | ด้บหาวิทยานิพนส์ Search Thesis                                                                                         |                       |
| 🛃 ขอแต่งตั้งอาจารย์ที่ปรึกษา                             |                                                                                                    |                       |
| ชื่อสอบ QE/CE <                                          | Q อับมาวิทศาวนิพบร์ - Search Thesis                                                                                    | • •                   |
| 🖋 ขอสอบเค่าโครง                                          |                                                                                                    |                       |
| 🖋 ขอสอบวิทยานิพนธ์ 🛛 🚺                                   | รพัสนักศึกษา                                                                                                    |                       |
| <ul> <li>ข้อมูลนักศึกษา</li> </ul>                       | <b>ชื่อนักศึกษา</b> ชื่อนักศึกษา                                                                                       |                       |
| 🖪 ข้อมูลอาจารย์                                          | ชื่อวิทยานิพนธ์ ชื่องานวิจัย                                                                                           |                       |
| ช้อมูลหลักสูตร                                           |                                                                                                    |                       |
| 🖬 ผลงานวิจัยนักศึกษา                                     | คันหาข้อมูล                                                                                                    |                       |
| 🛢 ค้นหาวิทยานิพนธ์                                       |                                                                                                    |                       |
| 🜒 ສອນການາວັงกฤษ                                          |                                                                                                    |                       |
| 🖾 จัดการข่าว                                             | ⊞ การค้นหาผลงานวิสัย                                                                                                   | ۰ م                   |
| <u>สป</u> รายงาน <                                       | 10 v records per page Sear                                                                                             | rch:                  |
| ตารางห้องสอบ                                             | ชื่อในกาษีพาเร้ ≜ ฉบัสบัคลีกนา ≜ ชื่อบัคลีกนา ≜ อคเะ                                                                   | 🛎 ສາງເຖິງເລ 🖨         |
| 🕫 ตั้งค่า 🧹                                              | การบริหารงานวิชาการโรงเรียนแอกชน ระดับประธมศึกษา สังกัด 579262090101 นางสาว กานตรีวี บัวบุญ ครศาสตร์                   | การบริหารการศึกษา     |
| • ออกจากระบบ (2                                          | สำนักงานเขตพื้นที่การศึกษาขอมแก่น เขต 1                                                                                |                       |
| ()                                                       | ดีเอ็นเอบาร์ โค่ ดเพื่อการระบุชนิ ดสมุนไพรแปรรูปสกุล 579262090102 นางสาว ขวัญพธู อัครจันทร์ รัฐศาสตร์และรัฐประศาสนศาสต | เร้ การบริหารการศึกษา |
|                                                          | Showing 1 to 2 of 2 entries                                                                                            | Previous 1 Next       |
|                                                          | 3                                                                                                    | •                     |
|                                                          |                                                                                                    |                       |
|                                                          |                                                                                                    |                       |
|                                                          | © 2016 บัณฑ์ดวิทยาลัย มหาวิทยาลัยราชภัฏบหาสารคาม.                                                                      |                       |

ภาพที่ 16 ค้นหาภาคนิพนธ์

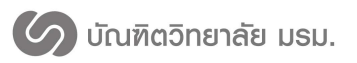

### จัดการสอบประมวลผลความรู้/วัดคุณสมบัติ

## 1. อนุมัติคำขอสอบประมวลผลความรู้/วัดคุณสมบัติ

มีขั้นตอนการทำงาน ดังนี้

 เจ้าหน้าที่สาขาวิชาดำเนินการแต่งตั้งกรรมการสอบโดยกดที่เมนู ขอสอบ QE/CE จะ แสดงรายชื่อนักศึกษาที่ยื่นคำขอสอบประมวลผลความรู้/วัดคุณสมบัติ ดังหมายเลข 1 ในภาพที่ 17

 กดเลือกนักศึกษาที่ต้องการดำเนินการดังหมายเลข 2 ในภาพที่ 17 แล้วคลิกที่ปุ่มแต่งตั้งกรรมการ ดังหมายเลข 3 ในภาพที่ 17

กรอกข้อมูลกรรมการคุมสอบ อาคารสอบ ห้องสอบ และเวลาสอบ ดังภาพที่ 18
 เพื่อให้เจ้าหน้าบัณฑิตวิทยาลัยดำเนินการต่อไป

| ระบบสารสนเทคบัณฑิตวิทยาลัย<br>มหาวิทยาลัยราชภัฏมหาสารคาม |                                |                     |           | <b>.</b>         | 👤 🕡 สาขาคอมพิวเตอร์ศึกษา |
|----------------------------------------------------------|--------------------------------|---------------------|-----------|------------------|--------------------------|
| 🏭 แต่งตั้งอาจารย์ที่ปรึกษา                               | ขอสอบคณสมบัติ / ประมวล         | ความร้ <i>ฉะ/сะ</i> |           |                  |                          |
| 🖋 ขอสอบเค้าโครง                                          |                                |                     |           |                  |                          |
|                                                          | 😤 หน้าแรก > ขอสอบประมวลความรู้ |                     |           |                  |                          |
| - ขอสอบ QE/CE                                            |                                |                     |           |                  |                          |
| - ผลสอบ QE/CE                                            | 🖀 แต่งตั้งกรรมการ              |                     |           |                  |                          |
| - ดันหา QE/CE                                            | 10 - records per page          |                     |           | Searc            | h:                       |
| 🛿 ขอสอบวิทยานิพนธ์                                       | # ชื่อ-นามสกุล                 | รหัสนศ.             | ระดับ     | วันที่ยื่นขอสอบ  | แก้ไขล่าสุด              |
| ข้อมูลนักศึกษา                                           | 🖌 นางสาวขวัญพธู อัครจันทร์     | 579262090102        | ปริญญาเอก | 07/12/2559 17:17 | 07/12/2559 17:17         |
| ข้อมูลอาจารย์                                            | 🛩 มายประมุข ศรีชัยวงษ์         | 579262090139        | ปริญญาโท  | 07/12/2559 16:45 | 07/12/2559 16:45         |
| 🚓 ข้อมูลหลักสูตร                                         | 💌 2 รัพย่อนันด์ ชูศรีทอง       | 579262090140        | ปริญญาโท  | 07/12/2559 13:26 | 07/12/2559 13:26         |
| ผลงานวิจัยนักศึกษา                                       | Showing 1 to 3 of 3 entries    |                     |           |                  | Previous 1 Next          |
| 🖉 คนหาวทยานพนธ์                                          |                                |                     |           |                  |                          |

ภาพที่ 17 รายการนักศึกษาขอสอบประมวลความรู้/วัดคุณสมบัติ

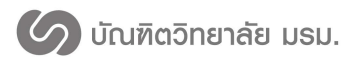

| 🌀 GS-MIS RMU                 |                           |                            |                               |              | 🚺 ป.โท สาขาการบริหารจัดการการศึกษา |
|------------------------------|---------------------------|----------------------------|-------------------------------|--------------|------------------------------------|
| 🚳 ภาพรวม                     | สอบคณสมบัติ/              | สอบประมว                   | ุลดวามร้ <sup>ุ</sup> ∞∈/⊂∈   |              |                                    |
| 🛃 ขอแต่งตั้งอาจารย์ที่ปรึกษา |                           |                            |                               |              |                                    |
|                              | 🚧 ข้อขอยักสึกษา           |                            |                               |              | ۵ ۵                                |
| 🖋 ขอสอบเค้าโครง              | . ออร์พหมพบอา             |                            |                               |              |                                    |
| 🛿 ขอสอบวิทยานิพนธ์           |                           | ชื่อ-นามสกุล               |                               | รนัสนักศึกษา | ระดับ                              |
| ข้อมูลนักศึกษา               | นางสาวศิรินทร เทียมจันทร์ |                            |                               | 588210200134 | ป.โท แผน ข                         |
| 🖪 ข้อมูลอาจารย์              |                           |                            |                               |              |                                    |
| 🔳 ผลงานวิจัยนักศึกษา         | 醬 ข้อมูลกรรมการคุมสอบ     |                            |                               |              | ۰ ۸                                |
| 🛢 ดันหาวิทยานิพนธ์           |                           |                            |                               |              |                                    |
| 🕞 ออกจากระบบ                 |                           | กรรมการคุม                 | ดร. กมล ตราชู                 |              | Q                                  |
|                              |                           | สอบ                        |                               |              |                                    |
|                              |                           | อาจารย์ หพัยชน             | ก แสงเปี่ยม                   | 圃            |                                    |
|                              |                           |                            |                               |              |                                    |
|                              |                           | ดร. กมล ตราชู              |                               | 圃            |                                    |
|                              |                           |                            |                               |              |                                    |
|                              |                           | อาคาร                      | อาคารเฉลิมพระเกียรดิ 72 พรรษา |              |                                    |
|                              |                           | ห้องสอบ                    | 150503 ชั้น 5                 |              |                                    |
|                              |                           | วันที่สอบ                  | 09/01/2017 ถึง                | 09/01/2017   |                                    |
|                              |                           |                            |                               |              |                                    |
|                              |                           | เวลา                       | 09:00 ถึง                     | 12:00 u.     |                                    |
|                              |                           |                            |                               |              |                                    |
|                              |                           | <b>່ວ</b> ຍ້อนกลั <u>บ</u> |                               | 🖺 ឃ័         | นทึก                               |
|                              |                           |                            |                               |              |                                    |

ภาพที่ 18 หน้าแต่งตั้งคณะกรรมการคุมสอบประมวลความรู้/วัดคุณสมบัติ

## 2. บันทึกผลสอบประมวลผลความรู้/วัดคุณสมบัติ

มีขั้นตอนการทำงาน ดังนี้

หลังจากนักศึกษาทำการสอบเจ้าหน้าที่สาขาวิชาจะต้องทำการบันทึกผลสอบ โดยกดที่
 เมนูบันทึกผลสอบ QE/CE และทำตามขั้นตอน ดังภาพที่ 19 เพื่อให้เจ้าหน้าที่บัณฑิตวิทยาลัยดำเนินการต่อไป

| ระบบสารสนเทคบัณฑิตวิทยาลัย<br>มหาวิทยาลัยราชภัฏมหาสารคาม |                                                         |              |           | ² 📣 💽 การบริหารการศึกษา |
|----------------------------------------------------------|---------------------------------------------------------|--------------|-----------|-------------------------|
| 2+ ขอแต่งตั้งอาจารย์ที่บรึกษา                            | วัดการผลสอบดูกเสบบัติ / ประมวลดวาร                      | 115 QE/CE    |           |                         |
| 🖋 ขอสอบเค้าโครง                                          |                                                         | <b>6 0</b>   |           |                         |
| ₽ QE/CE ~                                                | 4                                                       |              |           |                         |
| ขอสอบ QE/CE                                              | אר אינערעאינערעאינערעאינערעאינערעאינערעאינערעאינעראינער |              |           |                         |
| ปันทึกผลสอบ QE/CE                                        | 🗈 บันทึกผลสอบ 🛛 🖉                                       |              |           |                         |
| ประวัติการขอสอบ QE/CE                                    | 10 - records per page                                   |              |           | Search:                 |
| 🖉 ขอสอบวิทยานิพนธ์                                       | # ชื่อ-นามสกุล                                          | รหัสนศ.      | ระดับ     | ผลการสอบ                |
| 🔿 ข้อมูลนักศึกษา                                         | 1 พระครูสูวิชาธรรมนาท (สนั่น นาหมุด)                    | 599262090116 |           | 🦳 ผ่าน 📄 ไม่ผ่าน        |
| 🖪 ข้อมูลอาจารย์                                          | 2 นายอภิสิทธิ์ เจริญชัย                                 | 598210080104 | -(1)      | 🦳 ผ่าน 📄 ไม่ผ่าน        |
| 👍 ข้อมูลหลักสูดร                                         | 3 นางลาวัลย์ นาคดิลก                                    | 599262090118 | ปริญญาเอก | 🦳 ผ่าน 📄 ไม่ผ่าน        |
| 🗃 ผลงานวิจัยนักศึกษา                                     |                                                         |              | L         | Previous 1 Nevt         |
| 🖉 ด้นหาวิทยานิพนธ์                                       | Showing 1 to 3 of 3 entries                             |              |           | I ITEAL                 |
| 🕒 ออกจากระบบ                                             |                                                         |              |           |                         |

ภาพที่ 19 บันทึกผลการสอบประมวลความรู้/วัดคุณสมบัติ

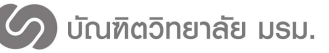

### 3. ประวัติการสอบประมวลผลความรู้/วัดคุณสมบัติ

มีขั้นตอนการทำงาน ดังนี้

เจ้าหน้าที่สาขาวิชาสามารถดูประวัติการสอบคุณสมบัติ/ประมวลความรู้ โดยกดที่เมนู ประวัติการ
 ขอสอบ QE/CE ดังหมายเลข 1 ในภาพที่ 20

 เลือกข้อมูลที่ต้องการค้นหา สามารถค้นหาได้จากคณะ และสาขา/แผนการศึกษา ดังหมายเลข 2 ภาพที่ 20

3. รายการที่ค้นหาจะแสดงดังหมายเลข 3 ภาพที่ 34 และสามารถดูรายละเอียดโดยกดที่ปุ่มหมายเลข

## 4 ภาพที่ 20

| ระบบสารสนเทศบัณฑิตวิทยาลัย<br>มหาวิทยาลัยราชภัฏมหาสารคาม |                                             |         | 👤 🕡 การบริหารการศึกษา |
|----------------------------------------------------------|---------------------------------------------|---------|-----------------------|
| 🛃 ขอแต่งตั้งอาจารย์ที่ปรึกษา                             | ด้นหาสอบคณสมบัติ / สอบประมวลความร้ Search G | DE/CE   |                       |
| 🖋 ขอสอบเค่าโครง                                          |                                             |         |                       |
| ₽ QE/CE ∨                                                |                                             |         |                       |
| ขอสอบ QE/CE                                              | คณะ เลือกข่อมูล                             |         | ~                     |
| บันทึกผลสอบ QE/CE                                        | สาขา/แผนการศึกษา                            |         | ~                     |
| ประวัติการขอสอบ QE/CE                                    | <b>Q</b> คัมหา QE/CE                        |         |                       |
| 🛛 ขอสอบวิทยานิพนธ์                                       |                                             |         |                       |
| 🗈 ข้อมูลนักศึกษา                                         |                                             |         |                       |
| 🖪 ข้อมูลอาจารย์                                          | ⊞ ผลการค้นหาQE/CE                           |         |                       |
| 🦾 ข้อมูลหลักสูตร                                         | 10 - records per page                       | Search: |                       |
| 🖀 ผลงานวิจัยนักศึกษา                                     |                                             |         |                       |
| 🥔 ค้นหาวิทยานิพนธ์                                       | # สาขาวชา                                   | จำนวน   | จิตการ                |
| 🕒 ออกจากระบบ                                             | רשמאפורמצראצעצרה ו                          | · ·     | E tile                |
|                                                          | 2 การบริหารการศึกษา (3)                     | 3       | © เปิด (4             |
|                                                          | 3 การบริหารการศึกษา                         | 1       | 🕞 เปิด                |
|                                                          | Showing 1 to 3 of 3 entries                 | -       | Previous 1 Next       |
|                                                          |                                             |         |                       |

ภาพที่ 20 ค้นหาประวัติการสอบประมวลความรู้/วัดคุณสมบัติ

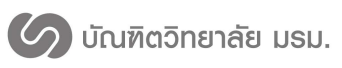

## ขอแต่งตั้งอาจารย์ที่ปรึกษา

มีขั้นตอนการทำงาน ดังนี้

เจ้าหน้าที่สาขาวิชาดำเนินการอนุมัติคำขอแต่งตั้งอาจารย์ที่ปรึกษาโดยกดที่เมนูแต่งตั้ง
 อาจารย์ที่ปรึกษา ดังภาพที่ 21 จะแสดงหน้าต่างรายการขอแต่งตั้งอาจารย์ที่ปรึกษาที่นักศึกษาส่งคำขอมา

 กดเลือกนักศึกษาที่ต้องการดำเนินการจะแสดงหน้าต่างบอกรายละเอียดของนักศึกษาและอาจารย์ ที่ปรึกษาที่นักศึกษาส่งคำขอให้ดำเนินการ ดังภาพที่ 22

| ระบบสารสนเทศบัณฑิตวิทยาลัย<br>มหาวิทยาลัยราชภัฏมหาสารคาม |                          |                                     |         |                              |   |                     |   | <b>⊾2 ↓</b> 0 | การบริหา | เการศึกษา  |
|----------------------------------------------------------|--------------------------|-------------------------------------|---------|------------------------------|---|---------------------|---|---------------|----------|------------|
| 🛃 ขอแต่งตั้งอาจารย์ที่บรึกษา                             | ขอแต่งตั้ง               | อาจารย์ที่ปรึกษา                    | Advisin | g Appointment                |   |                     |   |               |          |            |
| 🖋 ขอสอบเค้าโครง                                          |                          |                                     |         |                              |   |                     |   |               |          |            |
| Ø QE/CE <                                                | 10 - records per p       | ace                                 |         |                              |   |                     |   | Search:       |          |            |
| 🖬 ขอสอบวิทยานิพนธ์                                       |                          |                                     |         |                              |   |                     |   |               |          |            |
| <ul> <li>ข้อมูลนักศึกษา</li> </ul>                       | รหัสนักศึกษา *           | ชื่อ-นามสกุล                        | 0       | คณะ                          | • | วันที่ฟ่าเอกสาร     | ۰ | ระดับการศึกษา | ปการศึกษ | 1 <b>O</b> |
| ปลายอาจารท์                                              | 579262090101             | นางสาว กานด์รวี บัวบุญ              |         | รัฐศาสตร์และรัฐประศาสนศาสตร์ |   | 15/12/2559 12:58:40 |   | ป.เอก         | 2557     |            |
| -                                                        | 579262090139             | นาย ประมุข ศรีชัยวงษ์               |         | รัฐศาสตร์และรัฐประศาสนศาสตร์ |   | 15/12/2559 13:20:06 |   | ป.โท แผน ข    | 2557     |            |
| ส้น ข่อมูลหลักสูตร                                       | 579262090140             | นางสาว ทรัพย์อนันด์ ชูศรีทอง        |         | รัฐศาสตร์และรัฐประศาสนศาสตร์ |   | 15/12/2559 13:19:44 |   | ป.โท แผน ข    | 2557     |            |
| 🖀 ผลงานวิจัยนักศึกษา                                     | 588210080105             | ว่าที่ร้อยดรี วรพจน์ บำรุงหมู่      |         | ครุศาสตร์                    |   | 15/12/2559 13:19:09 |   | ป.โท แผน ก    | 2558     |            |
| 😹 ค้นหาวิทยานิพนธ์                                       | 588210080110             | จ่าสืบเอก เอกศักดิ์ แหชัยภูมิ       |         | ครุศาสตร์                    |   | 15/12/2559 13:19:29 |   | ป.โท แผน ก    | 2558     |            |
| 🕒 ออกจากระบบ                                             | 588210080201             | นาย ภูดิศ จันทบูรณ์                 |         | ครุศาสตร์                    |   | 15/12/2559 13:21:00 |   | ป.โท แผน ข    | 2558     |            |
| ······                                                   | 588210080301             | นางสาว ชุดิมา วรรณพงศ์              |         | ครุศาสตร์                    |   | 15/12/2559 13:17:01 |   | ป.เอก         | 2558     |            |
|                                                          | 589262090209             | พระมหา สมพงษ์ เกษานุช               |         | รัฐศาสตร์และรัฐประศาสนศาสตร์ |   | 15/12/2559 13:18:42 |   | ป.โท แผน ก    | 2558     |            |
|                                                          | 599262090103             | นาย เกรียงใกร ศรีโนนเรื่อง          |         | รัฐศาสตร์และรัฐประศาสนศาสตร์ |   | 15/12/2559 13:18:15 |   | ป.โท แผน ก    | 2559     |            |
|                                                          | 599262090116             | พระครู สุวิชาธรรมนาท (สนั่น นาหมุด) |         | รัฐศาสตร์และรัฐประศาสนศาสตร์ |   | 15/12/2559 13:17:55 |   | ป.โท แผน ก    | 2559     |            |
|                                                          | Showing 1 to 10 of 11 en | tries                               |         |                              |   |                     |   | Previo        | 15 1 2   | Next       |

ภาพที่ 21 หน้ารายการขอแต่งตั้งอาจารย์ที่ปรึกษา

3. ดำเนินการตัดสินใจในการอนุมัติเอกสารการขอแต่งตั้งอาจารย์ที่ปรึกษา ดังภาพที่ 22
 เพื่อให้บัณฑิตวิทยาลัยดำเนินการต่อไป

ในกรณีที่เจ้าหน้าที่สาขาวิชาไม่อนุมัติเอกสารการขอแต่งอาจารย์ที่ปรึกษาคำขอจะไม่ถูกส่งไปที่ เจ้าหน้าที่บัณฑิตวิทยาลัย และนักศึกษาจะต้องดำเนินการขอแต่งตั้งอาจารย์ที่ปรึกษาใหม่ตั้งแต่เริ่มต้น

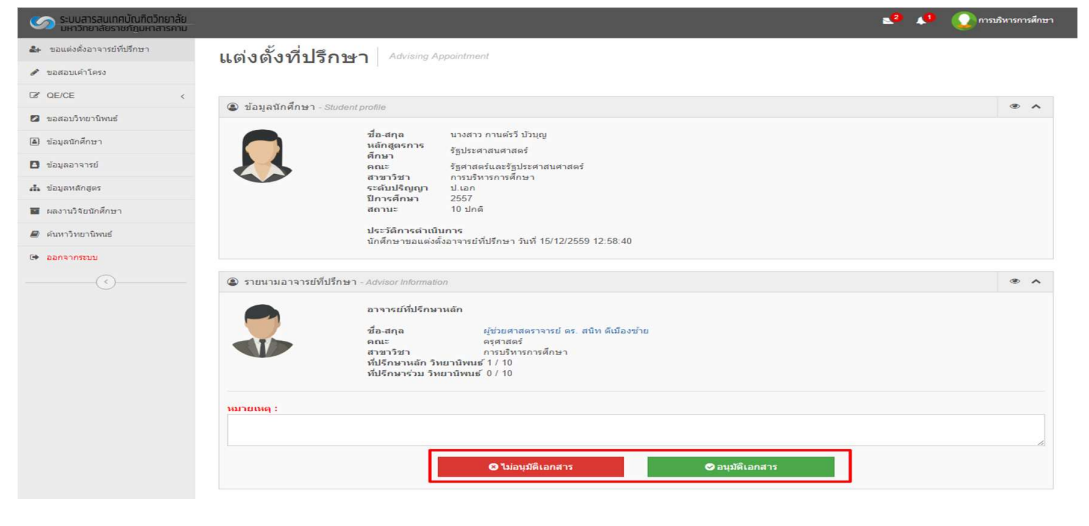

ภาพที่ 22 หน้าดำเนินการอนุมัติคำขอแต่งตั้งอาจารย์ที่ปรึกษา

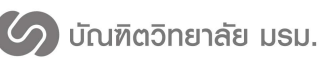

## ขอสอบเค้าโครงวิทยานิพนธ์/การค้นคว้าอิสระ

การขอสอบเค้าโครงวิทยานิพนธ์/การค้นคว้าอิสระจะต้องผ่านการแต่งตั้งอาจารย์ที่ปรึกษาก่อนถึงจะ ขอสอบเค้าโครงวิทยานิพนธ์/การค้นคว้าอิสระได้ ซึ่งมีขั้นตอนการทำงาน ดังนี้

 เจ้าหน้าที่สาขาวิชาดำเนินการอนุมัติคำขอสอบเค้าโครง/การค้นคว้าอิสระโดยกดที่เมนู ขอสอบเค้าโครง/การค้นคว้าอิสระจะแสดงหน้าต่างรายการยื่นขอสอบเค้าโครงที่นักศึกษาส่งคำขอมา ดังภาพที่ 23

| ระบบสารสนเทศบัณฑิตวิทยาลัย<br>มหาวิทยาลัยราชภัฏมหาสารคาม |                                     |           |                     |                   | 20 🚺    | 🕨 🚺 การบรัห | กรการศึกษา |  |
|----------------------------------------------------------|-------------------------------------|-----------|---------------------|-------------------|---------|-------------|------------|--|
| ขอแต่งตั้งอาจารย์ที่บรึกษา                               | ขอสอบแด้าโดรง Proposal              |           |                     |                   |         |             |            |  |
| 🖋 ขอสอบเค้าโครง                                          |                                     |           |                     |                   |         |             |            |  |
| ₽ QE/CE <                                                | 10 - records per page               |           |                     |                   | Search: |             |            |  |
| 🛛 ขอสอบวิทยานิพนธ์                                       |                                     |           |                     |                   |         |             |            |  |
| ข้อมูลนักศึกษา                                           | รหัสนักศึกษา 📤 ชื่อ-นามสกุล         | \$ คณะ    | ุ\$ิ วันที่ทำเอกสาร | ุ\$ ระดับการศึกษา | \$      | ปีการศึกษา  | \$         |  |
| ข้อมูลอาจารย์                                            | 579262090101 นางสาว กานต์รวี บัวบุญ | ครุศาสตร์ | 15/12/2559 17:20:16 | ป.เอก             |         | 2557        |            |  |
| 📥 ข้อมูลหลักสูดร                                         | Showing 1 to 1 of 1 entries         |           |                     |                   |         | Previous 1  | Next       |  |
| 👿 และอะเอิรัสเข้อสื่อหอ                                  |                                     |           |                     |                   |         |             |            |  |

ภาพที่ 23 รายการขอสอบเค้าโครง

 กดเลือกนักศึกษาที่ต้องการดำเนินการ ระบบจะแสดงหน้าต่างให้ดำเนินการตัดสินใจอนุมัติการ สอบเค้าโครงรวมถึงกำหนดคณะกรรมการในการสอบเค้าโครง ดังภาพที่ 24

 กรณีอนุมัติคำขอสอบเค้าโครง เจ้าหน้าที่สาขาจะต้องจัดคณะกรรมการในการสอบเค้าโครงให้กับ นักศึกษา โดยมีขั้นตอนดังนี้

 1.) กดที่ปุ่มเพิ่มกรรมการ ดังหมายเลข 1 ในภาพที่ 24 จะแสดงหน้าต่างให้เลือกคณะ กรรมการสอบ

2.) กดเลือกตำแหน่งของกรรมการ ได้แก่ ประธานและกรรมการ ดังหมายเลข 2

ในภาพที่ 25

 3.) ค้นหากรรมการ กรณีเลือกประธานจะค้นหาตามความเชี่ยวชาญของกรรมการ กรณีเลือก กรรมการจะค้นหาตามชื่อของอาจารย์และผู้ทรงคุณวุฒิ กรอกข้อมูลชื่อหรือข้อมูลความเชี่ยวชาญแล้วกดที่ปุ่ม ค้นหา ดังหมายเลข 3 ในภาพที่ 25 จะแสดงรายชื่อกรรมการที่ตรงตามเงื่อนไขที่ค้นหา ดังหมายเลข 4 ในภาพที่ 25

4.) กดเลือกกรรมการที่ต้องการในหมายเลข 4 ในภาพที่ 25

5.) ข้อมูลของอาจารย์หรือผู้ทรงคุณวุฒิที่เลือกจะแสดงดังหมายเลข 5 ในภาพที่ 25 และ สามารถลบกรรมการที่ไม่ต้องการออกได้

เมื่อได้คณะกรรมการที่ต้องการแล้วกดที่ปุ่มบันทึกข้อมูลดังหมายเลข 6 ในภาพที่ 25

 7.) หลังจากกดปุ่มบันทึกข้อมูลดังหมายเลข 6 ในภาพที่ 25 จะแสดงข้อมูลคณะกรรมการใน ภาพที่ 25 กดปุ่มอนุมัติคำขอสอบเค้าโครงดังหมายเลข 7 ในภาพที่ 24 เพื่ออนุมัติคำขอสอบเค้าโครงของ นักศึกษาและส่งให้เจ้าหน้าที่บัณฑิตวิทยาลัยดำเนินการต่อไป 🕜 บัณฑิตวิทยาลัย มรม.

 4. กรณีไม่อนุมัติคำขอสอบเค้าโครงให้เจ้าหน้าที่สาขากดที่ปุ่มไม่อนุมัติคำขอสอบเค้าโครง ดัง หมายเลข 7 ในภาพที่ 24

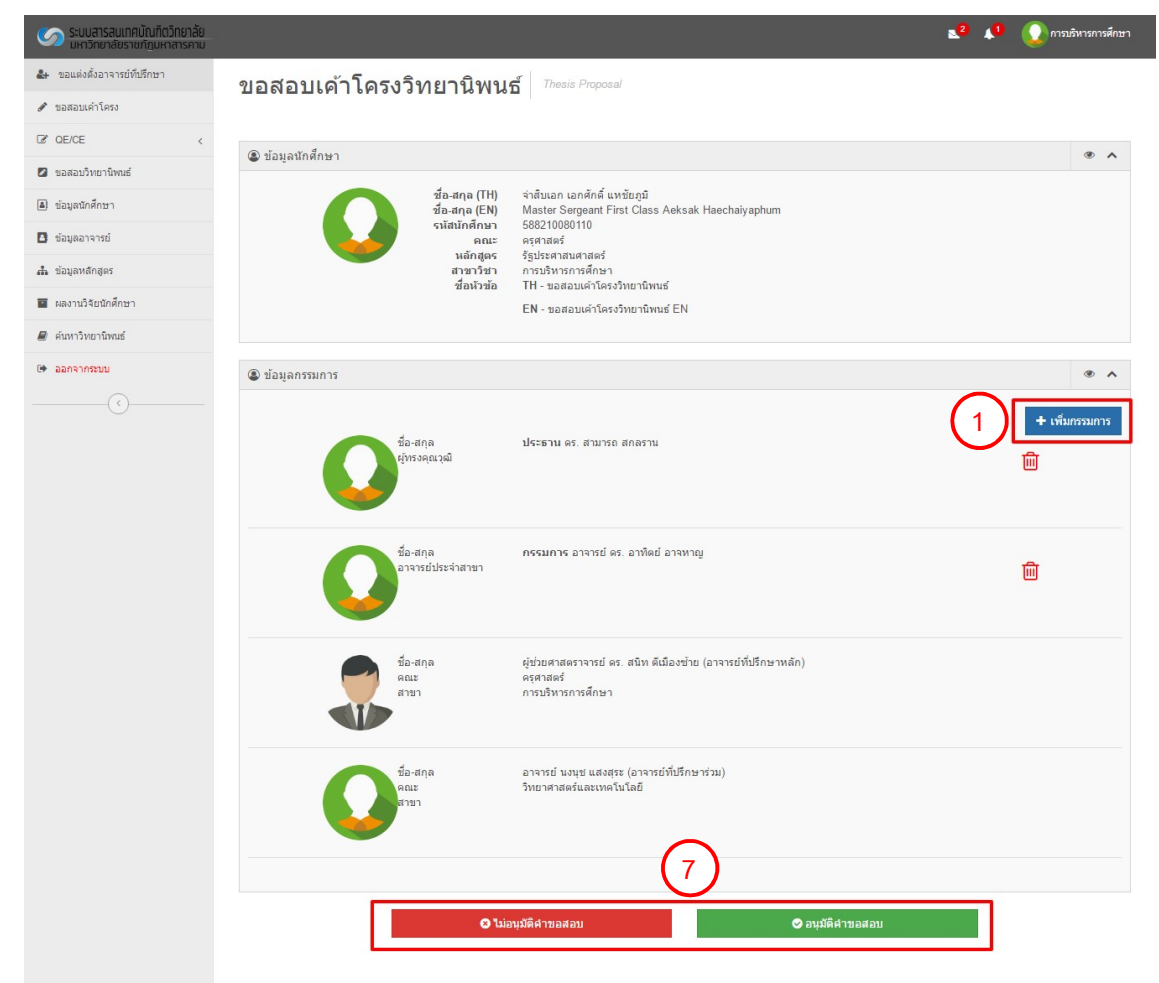

ภาพที่ 24 เพิ่มกรรมการสอบเค้าโครง/การค้นคว้าอิสระ

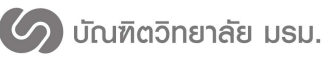

ระบบสารสนเทศเพื่อการจัดการระดับบัณฑิตศึกษา บัณฑิตวิทยาลัย

มหาวิทยาลัยราชภัฏมหาสารคาม

| ระบบสารสนเทศบัณฑิตวิทยาลั<br>มหาวิทยาลัยราชภัฏมหาสารคา | U<br>U                                            |   |                                        |                                                   | 🗚 🗶 การบรัพารการศึกษา          |
|--------------------------------------------------------|---------------------------------------------------|---|----------------------------------------|---------------------------------------------------|--------------------------------|
| แต่งตั้งกรรมการคุมสอบ                                  | (!                                                | 5 |                                        | 2                                                 | ×                              |
| รายนามคณ                                               | ะกรรมการ                                          |   | ประเภทกรรมการ ประธาน 💿                 | กรรมการ                                           | 3                              |
|                                                        | ประธาน คร. สามารถ สกลราน<br>ผู้ทรงคุณวุฒิ         | 圃 | ชื่อ-สกุล                              |                                                   | Q ศันหา                        |
|                                                        |                                                   |   | 10 • records per page<br>ชื่อ-สกุล 4   | ความเชี่ยวชาญ                                     | ≎ ประเภท ¢                     |
|                                                        | <b>กรรมการ</b> ดร. สามารถ สกลราน<br>ผู้ทรงคุณวุฒิ | 圃 | ดร. สามารถ สกลราน<br>ดร. สามารถ สกลราน | ระบบเครือข่ายคอมพิวเตอร์<br>ออกแบบระบบคอมพิวเตอร์ | ผู้ทรงคุณวุฒิ<br>ผู้ทรงคุณวุฒิ |
|                                                        |                                                   |   | ดร. สามารถ สกลราน                      | ระบบกล้องวงจรปิด                                  | ผู้ทรงคุณวุฒิ                  |
|                                                        |                                                   |   | ดร. เกียรติพงศ์ สิงห์สีโว              | ระบบเครือข่าย                                     | ผู้ทรงคุณวุฒิ                  |
|                                                        | กรรมการ ดร. เกียรติพงศ์ สิงห์สีโว<br>ผู้ทรงคณวฒิ  | 圃 | ดร. เกียรดิพงศ์ สิงห์สีโว              | <u>ລວກແນນນະນນคວ</u> มพิวเดอร์                     | ผู้ทรงคุณวุฒิ                  |
|                                                        |                                                   |   | คร. เกียรดิพงศ์ สิงห์สีโว              | เขียนโปรแกรมคอมพิวเตอร์                           | ผู้ทรงคุณวุฒิ                  |
|                                                        |                                                   |   | ผู้ช่วยศาสตราจารย์ ดร. ทองสุข สุดใจ    | สื่อสารมวลชวน                                     | ผู้ทรงคุณวุฒิ                  |
|                                                        | 🔿 ນັນເທື່ອຫ້ວນລ                                   |   | ผู้ช่วยศาสตราจารย์ ดร. ทองสุข สุดใจ    | ระบบคอมพิวเตอร์                                   | ผู้ทรงคุณวุฒิ                  |
|                                                        | <b>O DWINIDDAN</b>                                |   | ผู้ช่วยศาสตราจารย์ ดร. ทองสุข สุดใจ    | ระบบกล้องวงจนปิด                                  | ผู้ทรงคุณวุฒิ                  |

ภาพที่ 25 ค้นหากรรมการสอบเค้าโครง/การค้นคว้าอิสระ

## ขอสอบวิทยานิพนธ์/การค้นคว้าอิสระ

การขอสอบวิทยานิพนธ์จะต้องผ่านการแต่งตั้งอาจารย์ที่ปรึกษา ผ่านการสอบเค้าโครง วิทยานิพนธ์ และมีงานวิจัยและวารสารการประชุมทางวิชาการที่กำลังดำเนินงานหรือตีพิมพ์แล้วถึงจะขอสอบ วิทยานิพนธ์ได้ ซึ่งมีขั้นตอนการทำงาน ดังนี้

 เจ้าหน้าที่สาขาวิชาดำเนินการอนุมัติคำขอสอบวิทยานิพนธ์/ค้นคว้าอิสระโดยกดที่เมนูขอ สอบวิทยานิพนธ์/การค้นคว้าอิสระ ระบบจะแสดงหน้าต่างรายการยื่นขอสอบวิทยานิพนธ์/ค้นคว้าอิสระที่ นักศึกษาส่งคำขอมา ดังภาพที่ 26

| ระบบสารสนเทศบัณฑิตวิทยาลัย<br>มหาวิทยาลัยราชภัฏมหาสารคาม |                             |                        |   |          |   |                     |   |               | _2     | 0 | การบรัง    | ารการศึกษา |
|----------------------------------------------------------|-----------------------------|------------------------|---|----------|---|---------------------|---|---------------|--------|---|------------|------------|
| 🛃 ขอแต่งตั้งอาจารย์ที่ปรึกษา                             | ขอสอบวิทยา                  | านิพนธ์ Thesis         |   |          |   |                     |   |               |        |   |            |            |
| 🖋 ขอสอบเค้าโครง                                          |                             |                        |   |          |   |                     |   |               |        |   |            |            |
| Ø QE/CE <                                                | 10 - records per page       |                        |   |          |   |                     |   |               | Search |   |            |            |
| 🖾 ขอสอบวิทยานิพนธ์                                       | รนัสบักสึกษา                | ชื่องบานฮกอ            |   | 0015     | * | วับที่ฟาเอกสาร      |   | ระดับการสึกมา |        |   | ปีการศึกษา |            |
| <ul> <li>ข่อมูลนักศึกษา</li> </ul>                       | 579262090101                | มางสาว กามต์รวี บ้าบกเ | • | ครศาสตร์ | • | 16/12/2559 15:11:11 | • | ปนอก          |        | • | 2557       | •          |
| 🖪 ข้อมูลอาจารย์                                          |                             |                        |   |          |   |                     |   |               |        |   | Pravioue 1 | Nevt       |
| 🚓 ข้อมูลหลักสูดร                                         | Showing 1 to 1 of 1 entries |                        |   |          |   |                     |   |               |        |   | PTOVIOUS   | HEAT       |
| 🖀 ผลงานวิจัยนักศึกษา                                     |                             |                        |   |          |   |                     |   |               |        |   |            |            |
| 🛢 ค้นหาวิทยานิพนธ์                                       |                             |                        |   |          |   |                     |   |               |        |   |            |            |
| 🕒 ออกจากระบบ                                             |                             |                        |   |          |   |                     |   |               |        |   |            |            |

ภาพที่ 26 รายการขอสอบวิทยานิพนธ์/การค้นคว้าอิสระ เจ้าหน้าที่สาขาวิชา

 2. กดเลือกนักศึกษาที่ต้องการดำเนินการ ระบบจะแสดงหน้าต่างให้ดำเนินการตัดสินใจอนุมัติการ สอบวิทยานิพนธ์/การค้นคว้าอิสระรวมถึงกำหนดคณะกรรมการในการสอบวิทยานิพนธ์/การค้นคว้าอิสระซึ่ง คณะกรรมการเริ่มต้นจะเป็นชุดเดิมจากการสอบวิทยานิพนธ์/การค้นคว้าอิสระ ดังภาพที่ 27 🖉 บัณฑิตวิทยาลัย มรม.

กรณีอนุมัติคำขอสอบวิทยานิพนธ์ เจ้าหน้าที่สาขาสามารถแก้ไขคณะกรรมการในการสอบ
 วิทยานิพนธ์ให้กับนักศึกษา โดยมีขั้นตอนดังนี้

 1.) กดที่ปุ่มเพิ่มกรรมการ ดังหมายเลข 1 ในภาพที่ 27 จะแสดงหน้าต่างให้เลือก คณะกรรมการสอบ

2.) กดเลือกตำแหน่งของกรรมการ ได้แก่ ประธานและกรรมการ ดังหมายเลข 2 ในภาพที่
 28

 4. ค้นหากรรมการ กรณีเลือกประธานจะค้นหาตามความเชี่ยวชาญของกรรมการ กรณีเลือกกรรมการ จะค้นหาตามชื่อของอาจารย์และผู้ทรงคุณวุฒิ กรอกข้อมูลชื่อหรือข้อมูลความเชี่ยวชาญแล้วกดที่ปุ่มค้นหา ดัง หมายเลข 3 ในภาพที่ 28 จะแสดงรายชื่อกรรมการที่ตรงตามเงื่อนไขที่ค้นหา ดังหมายเลข 4 ในภาพที่ 28

5. กดเลือกกรรมการที่ต้องการในหมายเลข 4 ในภาพที่ 28

 6. ข้อมูลของอาจารย์หรือผู้ทรงคุณวุฒิที่เลือกจะแสดงดังหมายเลข 5 ในภาพที่ 28 และสามารถลบ กรรมการที่ไม่ต้องการออกได้

 เมื่อได้คณะกรรมการที่ต้องการแล้วกดที่ปุ่มบันทึกข้อมูลดังหมายเลข 6 ในภาพที่ 28

 8. หลังจากกดปุ่มบันทึกข้อมูลดังหมายเลข 6 ในภาพที่ 28 จะแสดงข้อมูลคณะกรรมการในภาพที่ 28 กดปุ่มอนุมัติคำขอสอบเค้าโครงดังหมายเลข 7 ในภาพที่ 27 เพื่ออนุมัติคำขอสอบวิทยานิพนธ์/การค้นคว้า อิสระของนักศึกษาและส่งให้เจ้าหน้าที่บัณฑิตวิทยาลัยดำเนินการต่อไป

 ครณีไม่อนุมัติคำขอสอบวิทยานิพนธ์การ/ค้นคว้าอิสระให้เจ้าหน้าที่สาขาวิชากดที่ ปุ่มไม่อนุมัติคำ ขอสอบ ดังหมายเลข 7 ในภาพที่ 27

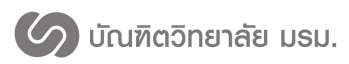

มหาวิทยาลัยราชภัฎมหาสารคาม

| 5:บบสารสนเทคบัณฑิตวิทยาลัย<br>มหาวิทยาลัยราชภัฏมหาสารคาม | 👥 🚺 🕡 การสำนวยการศึกษา                                                                                                    |
|----------------------------------------------------------|----------------------------------------------------------------------------------------------------|
| 🛃 ขอแต่งตั้งอาจารย์ที่ปรึกษา                             | ขอสอบวิทยานิพนธ์ Thesis                                                                                                    |
| 🖋 ขอสอบเค้าโครง                                          |                                                                                                    |
| Ø QE/CE <                                                | ® ข้อนอยักลั้กษา 🖉 🛦                                                                                                    |
| 💋 ขอสอบวิทยานิพนธ์                                       | • มมสูงหมายการ 1                                                                                                    |
| <ul> <li>ข้อมูลนักศึกษา</li> </ul>                       | ช่อ-สกุล (TH) นางสาว กานตรีว มีวบุญ<br>ชื่อ-สกุล (EN) Miss Kanrawee Buaboon                                                                                        |
| ข้อมูลอาจารย์                                            | รมสมกัดคามา 5//2020/01/1                                                                                                    |
| 📥 ข้อมูลหลักสูตร                                         | พยายขาว รูบบริษา และกายขา<br>สารการีชา การบริหารการศึกษา<br>ชั่นหัวช่อ TH-การบริหารการโรงเรียนเอกชน ระดับประถมศึกษา สังกัดส่านักงานเขตพื้นที่การศึกษาขอนแก่น เขต 1 |
| 🧧 ผลงานวิจัยนักศึกษา                                     | EN - ACADEMIC ADMINISTRATION AT PRIVATE PRIMARY EDUCATION SCHOOLS IN KHON KAEN EDUCATIONAL                                                                         |
| 🛢 ด้นหาวิทยานิพนธ์                                       | SERVICE AREA I                                                                                                    |
| 🕩 ออกจากระบบ                                             | Autoreguese                                                                                                    |
|                                                          | <ul> <li>บบมูสการมหาร</li> <li>น้อ-สกุล ผู้ช่วยศาสตราจารย์ ดร. สนิท ดีเมืองช่วย (อาจารย์ที่บรึกษาหลัก)</li> <li>การบริหารการศึกษา</li> </ul>                       |
|                                                          | O ไม่อนุมิดีค่าขอสอบ                                                                                                    |
|                                                          | © 2016 มีเขพิตวิทยาลัย มหาวิทยาลัยราชม์ถูมหาสารตาม.                                                                                                    |

ภาพที่ 27 หน้าต่างอนุมัติการสอบวิทยานิพนธ์/การค้นคว้าอิสระ เจ้าหน้าที่สาขาวิชา

| ระบบสารสนเทคบัณฑิตวิทยาล์ข<br>มหาวิทยาลัยราชภัฏมหาสารคาย | -                                                 |   |                                     | 22                                       | 🔎 💽 การบริหารการศึกษา |
|----------------------------------------------------------|---------------------------------------------------|---|-------------------------------------|------------------------------------------|-----------------------|
| แต่งตั้งกรรมการคุมสอบ                                    | 5                                                 |   |                                     | (2)                                      | ×                     |
| รายนามคณะ                                                | ะกรรมการ                                          |   | ประเภทกรรมการ ประธาน 💽              | กรรมการ                                  | 3                     |
|                                                          | ประธาน ดร. สามารถ สกลราน<br>ผู้หรงอยาวอำ          | 圃 | ชื่อ-สกุล                           |                                          | Q ดันหา               |
|                                                          | da i e nijere štori                               |   | 10 - records per page               |                                          |                       |
|                                                          |                                                   |   | ชื่อ-สกุล (4                        | ความเชี่ยวชาญ<br>ระบบครัวย่วยความจำเควร์ | ประเภท ¢              |
|                                                          | <b>กรรมการ</b> ดร. สามารถ สกลราน<br>ผู้ทรงคุณวุฒิ | 创 | ดร. สามารถ สกลราน                   | ออกแบบระบบคอมพิวเตอร์                    | ผู้ทรงคุณวุฒ <b>ิ</b> |
|                                                          |                                                   |   | ดร. สามารถ สกลราน                   | ระบบกล้องวงจรปิด                         | ผู้ทรงคุณวุฒิ         |
|                                                          |                                                   |   | ดร. เกียรติพงศ์ สิงห์สีโว           | ระบบเครือข่าย                            | ผู้ทรงคุณวุฒิ         |
|                                                          | กรรมการ ดร. เกียรดิพงศ์ สิงห์สีโว<br>ผู้ทรงคุณวลโ | 圃 | ดร. เกียรดิพงศ์ สิงห์สีโว           | <u>ออกแบบนะบบคอมพิวเดอร์</u>             | ผู้ทรงคุณวุฒิ         |
|                                                          | for other fast                                    |   | ดร. เกียรติพงศ์ สิงห์สีโว           | เขียนโปรแกรมคอมพิวเดอร์                  | ผู้ทรงคุณวุฒิ         |
|                                                          |                                                   |   | ผู้ช่วยศาสตราจารย์ ดร. ทองสุข สุดใจ | สื่อสารมวลช่วน                           | ผู้ทรงคุณวุฒิ         |
|                                                          | 🛱 ນັບທີ່ຄູ່ຫ້ວນລ                                  |   | ผู้ช่วยศาสตราจารย์ ดร. ทองสุข สุดใจ | ระบบคอมพิวเตอร์                          | ผู้ทรงคุณวุฒิ         |
|                                                          | <u>อาสสก</u> ายยมูล                               |   | ผู้ช่วยศาสตราจารย์ ดร. ทองสุข สุดใจ | ระบบกล้องวงจนปิด                         | ผู้ทรงคุณวุฒิ         |

ภาพที่ 28 เลือกคณะกรรมการสอบวิทยานิพนธ์/การค้นคว้าอิสระ เจ้าหน้าที่สาขาวิชา